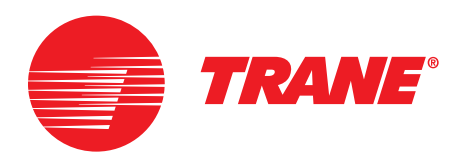

# Replacement of MOD00275 Control

Using Tracer<sup>™</sup> CH530 Components

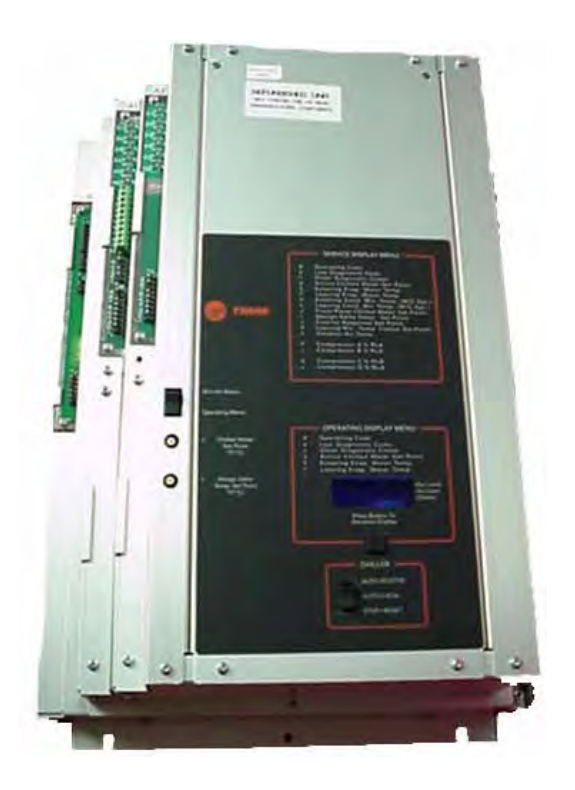

Models: CGWD, CGWE, CCAD, CGAD, CGAE, MOD00275

## PART-SVN107A-EN

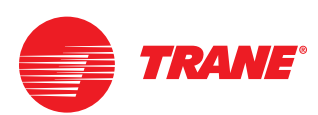

## Introduction

## Literature change history

PART-SVN107A-EN (April 2008) manual first release.

## Warnings and Cautions

**NOTICE:** Warnings and Cautions appear at appropriate sections throughout this literature. Read these carefully.

**WARNING-** Indicates a potentially hazardous situation which, if not avoided, could result in death or serious injury.

**CAUTION** - Indicates a potentially hazardous situation which, if not avoided, could result in minor or moderate injury. It could also be used to alert against unsafe practices.

**NOTICE -** Indicates a situation that could result in equipment or propertydamage-only accidents

## A WARNING Ground Wire!

All field-installed wiring must be completed by qualified personnel. All fieldinstalled wiring must comply with NEC and applicable local codes. Failure to follow this instruction could result in death or serious injuries.

## A WARNING Grounding Required!

Follow proper local and state electrical code on requirements for grounding. Failure to follow code could result in death or serious injury.

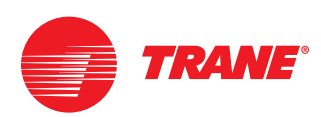

## Contents

| Introduction                                                                                                    | . 2                                    |
|----------------------------------------------------------------------------------------------------|----------------------------------------|
| General Information<br>Introduction<br>Replacement panel model number<br>Nameplate<br>Kit contents<br>Tools required<br>Field provided material                                                               | . 6<br>. 7<br>. 7<br>. 8<br>. 9<br>. 9 |
| Installation                                                                                                    | . 10                                   |
| Water cooled panel only<br>Removal of existing panel<br>Installation of new panel<br>Air cooled panel only<br>Control panel disassembly<br>New control panel installation<br>External wiring to control panel | 10<br>10<br>11<br>16<br>16<br>18<br>22 |
| Startup                                                                                                    | 25                                     |
| General startup review<br>Powering up the controls for checkout                                                                                                    | 25<br>26                               |
| Configuration                                                                                                    | 28                                     |
| Configuration information<br>Unit type tab<br>CH530 tab<br>Starter tab<br>Options tab<br>CT meter scale                                                                                                    | 28<br>28<br>29<br>31<br>32<br>33       |
| Binding                                                                                                    | 36<br>36                               |
| Setpoint View                                                                                                    | 37<br>37                               |
| Manual Override View                                                                                                    | 40<br>40                               |
| Appendix                                                                                                    |                                        |

#### 

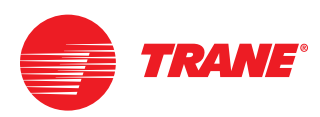

#### Illustrations

|                                                          | 10       |
|----------------------------------------------------------|----------|
| 1. Typical water cooled panel before removal             | . 10     |
| 2. Water cooled panel after replacement                  | . 11     |
| 3. Original suction pressure switch location             | 12       |
| 4. New discharge pressure transducer location            | 13       |
| 5. New evaporator leaving water temperature sensor       | 13       |
| 6. New evaporator entering water temperature sensor      | 14       |
| 7. CGW and CCA 20 to 30 Ion connector layout             | 15       |
| 8. CGW and CCA 40 to 60 Ton connector layout             | 15       |
| 9. Condenser temperature sensing option connector layout | 15       |
| 10. Air cooled panel before removal                      | 16       |
| 11. Air cooled panel after component removal             | . 17     |
| 12. Air cooled panel after installing new hardware       | 18       |
| 13. DynaView template applied over old door opening      | 18       |
| 14. DynaView mounted on old door                         | 19       |
| 15. Control panel layout                                 | 20       |
| 16. Panel section installed                              | 20       |
| 17. Service valve connection point                       | 22       |
| 18. Typical pressure transducer mounting method          | 23       |
| 19. CGA connector layout                                 | 24       |
| 20. TechView after connection                            | 27       |
| 21. Unit type configuration tab screen                   | 29       |
| 22. CH530 configuration tab screen                       | 29       |
| 23. Starter tab configuration settings                   | 31       |
| 24. Options tab configuration screen                     | 32       |
| 25. Binding view screen                                  | 36       |
| 26. Setpoint view                                        | 37       |
| 27. Manual override view                                 | 40       |
| A1. CGAE 20-60 ton sheet 1 of 4                          | 43       |
| A2. CGAE 20-60 ton sheet 2 of 4                          | 44       |
| A3. CGAF 20-60 ton sheet 3 of 4                          | 45       |
| A4. CGAE 20-60 ton sheet 4 of 4                          | 46       |
| B1. CGWD and CCAD 20-60 ton sheet 1 of 4                 | 47       |
| B2 CCAD 20-60 ton sheet 2 of 4                           | 48       |
| B3 CGWD and CCAD 20-60 ton sheet 3 of 4                  | 49       |
| B4 CGWD and CCAD 20-60 ton sheet 4 of 4                  | 50       |
| C1 CGAD and CGAE sheet 1 of 4 nower section              | 51       |
| C2 CGAD and CGAE sheet 2 of 4 controls section           | 52       |
| C3 CGAD and CGAE sheet 3 of 4 controls section           | 52<br>52 |
| C4. CGAD and CGAE sheet 4 of 4 logand                    | 50       |
| D1 CCW and CCA schematic wiring                          | 04<br>हह |
| D1. CGW and CCA schematic wiring                         | 00       |
| DZ. COVV and CCA schematic wiring                        | 56       |

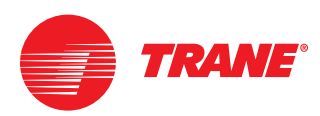

#### Tables

| 1. Contents of hardware kits                               | 8  |
|------------------------------------------------------------|----|
| 2. Connector assembly key for assignments                  | 14 |
| 3. Connector assembly key for assignments                  | 24 |
| 4. Startup checklist                                       | 25 |
| 5. Unit type configuration choices                         | 29 |
| 6. CH530 tab configuration choices                         | 30 |
| 7. Starter tab configuration choices                       | 31 |
| 8. Options tab configuration choices                       | 32 |
| 9. CT Meter scale settings for CGAD and CGAE units         | 33 |
| 10. CT Meter scale settings, CGWD and CGWE units, std temp | 34 |
| 11. CT Meter scale settings, CCAD units and CGWD/CGWE high | 35 |
| 12. Chiller tab settings                                   | 37 |
| 13. Circuit 1 tab settings                                 | 38 |
| 14. Feature tab settings                                   | 38 |
| 15. Manual overrides tab                                   | 41 |

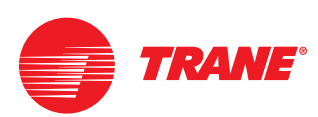

## **General Information**

## Introduction

This information is provided to support the factory assembled RPAA, RPWA or RPCA complete control panel changes for original factory installed Cyclone control panels (service part number MOD00275). This work replaces the older control panel and chiller control part number MOD00275 with the current Tracer<sup>™</sup> CH530 chiller controller components and software. The factory assembled portion includes the control panel components. Some of the control items will be field installed.

The step-by-step instructions outlined in this manual describe the procedures required to successfully retrofit factory installed controls on CGWD, CGWE, CCAD, CGAD and CGAE units with the CH530 based control system.

For help in selecting the correct part numbers to order see the latest version of PART-SVB19A-EN.

To properly install this retrofit, the technician must have a good knowledge of CH530 chiller controller systems. Training in CH530 controls is highly recommended before beginning this retrofit.

Note: New retrofit wiring diagrams and older Trane wiring diagrams are often referenced throughout this manual. Locate any drawings reflecting changes, upgrades, or building automation tie-ins that have been performed on the unit since original installation. A complete set of retrofit wiring diagrams are included in this manual. You may find it helpful to obtain a copy of the machine or job specific drawings before you attempt to perform the control system conversion.

Note: An entering water flow switch is required for proof of flow to provide freeze protection for the evaporator.

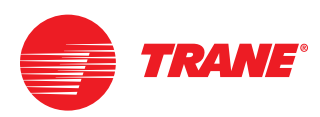

## **Replacement panel model number**

The following model number breakdown provides a sample of information used when configuring this replacement panel. Other options may have been added or removed after printing of this manual so it may not be complete. The nameplate model and serial provided should be used for parts selection. Contact Trane Parts Center for assistance with your parts needs.

#### Sample: RPAA02040A0

| Digit                  |                                                                                 | Sample value                              | Description                                                                                                    |
|------------------------|---------------------------------------------------------------------------------|-------------------------------------------|----------------------------------------------------------------------------------------------------|
| 1 and 2                |                                                                                 | RP                                        | Replacement panel                                                                                                    |
| 3, Unit type           |                                                                                 | A                                         | Air cooled condenser                                                                                                    |
|                        |                                                                                 | W                                         | Water cooled condenser                                                                                                    |
| 4, Development seque   | ence                                                                            | А                                         | Major design stage                                                                                                    |
| 5, 6 and 7, Nominal ch | niller size                                                                     | 020<br>025<br>030<br>040<br>050<br>060    | 20 tons<br>25 tons<br>30 tons<br>40 tons<br>50 tons<br>60 tons                                                                                                    |
| 8, Voltage, Hz, Phase  | Digit 3 = A<br>= A<br>C or W<br>A, C or W<br>A, C or W<br>A<br>C or W<br>C or W | E<br>F<br>G<br>4<br>5<br>9<br>D<br>D<br>N | 200/60/3 for CGAD or E<br>208/230/3 for CGAD or E<br>208/230/3 for CGAD or E & CCAD<br>460/60/3 for CGAD or E, CGWD or E, CCAD<br>575/60/3 for CGAD or E, CGWD or E, CCAD<br>380/50/3 for CGAD or E<br>415/50/3 for CGAD or E<br>380/60/3 for CGWD or E & CCAD<br>400/50/3 for CGWD or E & CCAD |
| 9, Condenser tempera   | ture range                                                                      | 0<br>1<br>4                               | None, CGA and CCA units<br>CGW with std condenser temperature range<br>CGW with high condenser temperature range                                                                                                    |
| 10 and 11, Design sec  | luence                                                                          | AO                                        | This sequence changes                                                                                                    |

## Nameplate

A retrofit nameplate is mounted on the new control panel box for water cooled units. For these units data from the existing nameplate should be transferred to the new nameplate that ships with the water cooled RPCA or RPWA panel. Or, the existing nameplate could be removed from the old panel and installed on the new panel if that is preferred.

For the air cooled condenser option (RPAA) an adhesive style nameplate ships loose with the kit. This should be installed near the existing unit nameplate.

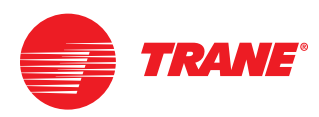

## **Kit contents**

See PART-SVB19A-EN for the selection of the correct CPN (control panel) and KIT (installation hardware kit) numbers.

The following table provides detailed information about individual hardware kit contents.

| Item | Part number     | Description                                          | KIT14971 | KIT14972 | KIT14969 | KIT14970 | KIT15059 |
|------|-----------------|------------------------------------------------------|----------|----------|----------|----------|----------|
| 1    | SEN01314        | Temperature sensor                                   | 3 each   | 3 each   | 3 each   | 3 each   | 2 each   |
| 2    | TDR00354        | Pressure transducer                                  | 2        | 4        | 2        | 4        |          |
| 3    | 506755700100    | Clear plastic sensor well                            | 1        | 1        | 1        | 1        |          |
| 4    | CAB01146        | Wire harness-male to 2 female - 0.5 m long           | 3        | 4        | 3        | 2        |          |
| 5    | CAB01147        | Wire harness-male to 2 female - 1 m long             |          |          |          | 1        |          |
| 6    | CAB01148        | Wire harness branching-male to 3 female - 0.5 m long | 1        | 1        |          | 1        | 1        |
| 7    | CAB01149        | Wire harness extension-male to female - 1 m long     | 2        | 3        | 1        | 1        |          |
| 8    | CAB01150        | Wire harness extension-male to female - 2 m long     | 1        | 1        |          |          |          |
| 9    | CAB01152        | Wire harness extension-male to leads - 1 m long      | 1        | 1        |          |          |          |
| 10   | CAB01155        | Wire harness extension-female to leads - 1 m long    |          |          | 1        | 1        |          |
| 11   | 506897900100    | DynaView mounting template                           | 1        | 1        |          |          |          |
| 12   | DOR02240        | DynaView cover                                       | 1        | 1        |          |          |          |
| 13   | 506766670100    | Insulation - 6.0" x 6.0"                             | 3        | 5        | 3        | 5        |          |
| 14   | WEL00831        | Bulbwell assembly - 1/4-18 NPT - 3.8" long           | 1        | 1        | 1        | 1        | 2        |
| 15   | VAL02861        | Depressor-1/4" flare hex nut x 1/4" male valve body  | 2        | 4        | 2        | 4        |          |
| 16   | X17210027030    | 1/4" male flare x 1/4" NPTI adapter                  | 2        | 4        | 2        | 4        |          |
| 17   | 506898680100    | 12" long copper tube with 1/4" flare nuts            | 2        | 4        | 2        | 4        |          |
| 18   | X19200339010    | Temperature sensor strain relief                     | 1        | 1        | 1        | 1        | 2        |
| 19   | BRK03270        | Temperature sensor mounting bracket                  | 1        | 1        | 1        | 1        | 2        |
| 20   | RSN00002        | 4 oz can of heat conductive compound                 | 1        | 1        | 1        | 1        | 1        |
| 21   | ADH00023        | 20 gram tube of Loctite adhesive                     | 1        | 1        | 1        | 1        |          |
| 22   | CO100993        | 120 Vac solenoid coil                                | 1        | 2        | 1        | 2        |          |
| 23   | TOL01343        | Magnetic screw driver                                | 1        | 1        | 1        | 1        |          |
| 24   | X25020239010    | 8-32 x 2.00" flat Phillips head screw                | 4        | 4        |          |          |          |
| 25   | X28020275010    | 8-32 lock nut                                        | 4        | 4        |          |          |          |
| 26   | BUS00361        | 0.69" ID bushing                                     | 3        | 3        | 3        | 3        |          |
| 27   | X39003140010    | Nameplate label                                      |          |          | 1        | 1        |          |
| 28   | PART-SVN107A-EN | Installation literature                              | 1        | 1        | 1        | 1        |          |
| 29   | 506898590100    | Wiring diagram                                       | 1        | 1        |          |          |          |
| 30   | 506898600100    | Wiring diagram                                       | 1        | 1        |          |          |          |
| 31   | 506898610100    | Wiring diagram                                       | 1        | 1        |          |          |          |
| 32   | 506898620100    | Wiring diagram                                       | 1        | 1        |          |          |          |
| 33   | 506898690100    | Wiring diagram                                       |          |          | 1        | 1        |          |
| 34   | 506898700100    | Wiring diagram                                       |          |          | 1        | 1        |          |

#### Table 1. Contents of hardware kits

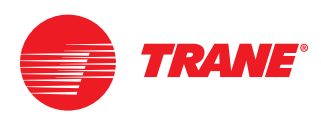

## **Tools required**

Normal tools are required to perform the work. A service technician with a well stocked tool chest should have the right tools to perform the job. The following special tools are required to perform the controls retrofit.

Some field provided material will be required to perform the replacement. This is a partial list in addition to normal service tools and hardware.

- Cable to connect DynaView to a PC. Use a factory approved and tested USB-to-serial cable. One example is, Radio Shack part number 26-117B. RS-232 male DB9 to female DB9 pin to pin serial cable. Cable must not be a "null-modem" cable. Cable must be less than 50 feet in length.
- Computer having:
  - TechView service software At least Version 10.0. You can check your version by going to Help and selecting About.
  - Tracer CGW/CGA Main Processor software.
  - The computer hardware and operating systems required per the technical specifications required for TechView operation. The web site in the following note may have these technical specifications.
  - Note: To download the most recent versions of TechView software and Main Processor software, go to the Tracer CH530 Software Download site: or http://www.trane.com/Commercial/DNA/View.aspx?i=900
- Phase rotation meter or digital multi-meter, with phase detection capability.

## **Field provided material**

All 24 Vac field wiring must be 16 gauge with insulation rated for 150 volts.

Electrical cable (16 gauge, 600 V) for use with the 115 Vac solenoid coils.

Need flexible conduit and fittings for the wiring to the new 115 Vac solenoid valve, etc. coil(s).

Wire markers will be required to identify field wiring. Wire nuts and splicers may be required if splicing wires in the control panel. Cable ties help to "clean up" wiring runs.

Loctite 554 (Trane part number SEL00528) thread sealant for refrigerant applications for the pressure transducers.

Thread sealant for water applications.

A can of Executive Beige spray paint (Trane part number PAI00061) or standard gray (PAI00011) may be required for touch-up work.

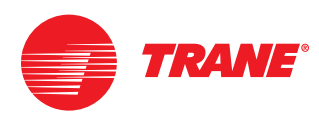

## Water cooled panel only

Figure 1. Typical water cooled panel before removal

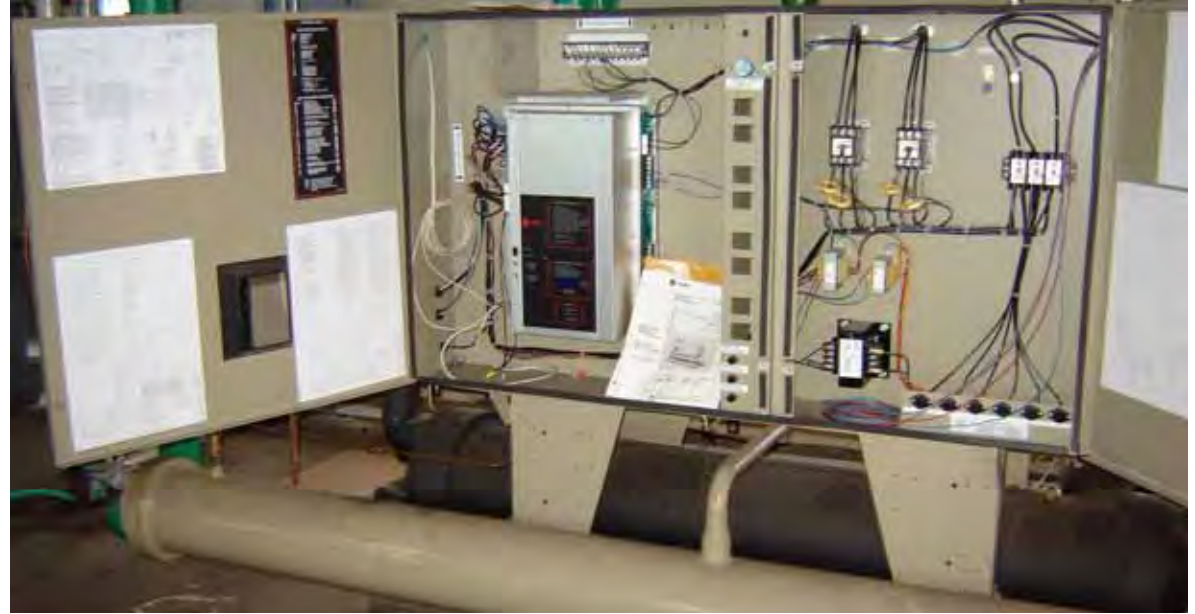

## A WARNING Hazardous Voltage!

Disconnect all electric power, including remote disconnects before servicing. Follow proper lockout/tagout procedures to ensure the power can not be inadvertently energized. Failure to disconnect power before servicing could result in death or serious injury.

#### **Removal of existing panel**

- 1 Turn off power to machine and water pumps.
- **2** Secure machine and water pumps following lockout/tagout safety procedures.
- **3** Disconnect incoming power wires L1, L2 and L3.
- 4 Disconnect compressor wires 4A, 5A, 6A, 7B, 8B and 9B. On four compressor machines also disconnect 10C, 11C, 12C, 13D, 14D and 15D.
- 5 Disconnect 34B (terminal 7 on terminal block) and 56A (goes to A7-E1) which is the high pressure cutout switch. Disconnect 34E (terminal 7 on terminal block) and 63A (goes to A8-E1) on four compressor machines.
- 6 Disconnect two 1S9 wires (goes to A7-4 and A7-5) for flow switch.
- 7 Disconnect any communication wires.

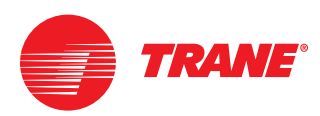

- 8 Disconnect 203A, 204A, 205A and 206A (compressor winding t-stats). Disconnect 219A, 220A, 221A and 222A if present.
- 9 Disconnect low pressure circuit 1 and 2 if present.
- **10** Remove entering water temperature sensor (won't be reused)
- 11 Remove leaving water temperature sensor (won't be reused)
- **12** Remove liquid line solenoid valve coil(s). New coil is 115 Vac which will require new wiring and conduit.
- **13** Remove mounting screws for gauge panel and valve off pressure lines going to optional gages. Remove pressure lines because gages will not be reused.
- **14** Remove cabinet mounting bolts and disconnect braces.
- **15** Remove cabinet using safe lifting practices.

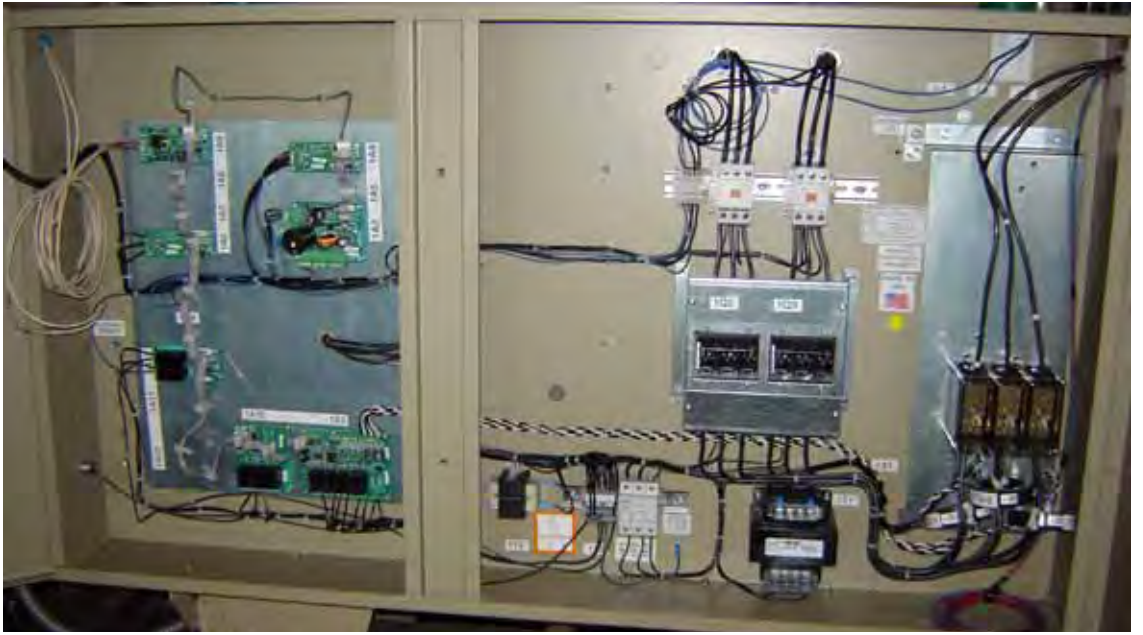

#### Figure 2. Water cooled panel after replacement

#### Installation of new panel

- 1 Bolt new panel where existing panel was removed from making sure to attach the support braces using original mounting hardware and holes.
- 2 Mount the DynaView to the door panel and wire per wiring diagram.
- 3 Pull all original wires into new cabinet and secure conduit.
- 4 Connect L1, L2 and L3 on the 1X1 terminal block or 1Q1 disconnect. Some applications may require moving the terminal block up to accommodate wire length. If originally provided, the pre-existing disconnect can be mounted in the panel above the terminal block. See wiring diagram for terminal details.

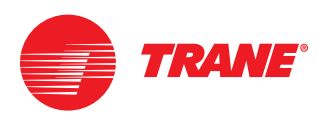

## A WARNING Ground Wire!

All field-installed wiring must be completed by qualified personnel. All fieldinstalled wiring must comply with NEC and applicable local codes. Failure to follow this instruction could result in death or serious injuries.

## A WARNING Grounding Required!

Follow proper local and state electrical code on requirements for grounding. Failure to follow code could result in death or serious injury.

- 5 Wire ground to ground terminal or reuse original ground lug if necessary.
- **6** Wire the compressor leads to the 1K1 and 1K2 contactors. If there are four compressors then also wire to the 1K3 and 1K4 contactors.

#### Notice

#### **Compressor Damage!**

It is extremely important to maintain the correct phasing of the wiring to eliminate the possibility of the scroll compressors running backwards which will cause severe compressor damage. See wiring diagram for details.

- 7 Connect the high pressure cut out switch 4B9 to 1X3-5 and 1X3-4. If present, 4B10 connects to 1X3-5 and 1X3-1.
- 8 Connect the compressor temperature winding sensors 3M1S1 and 3M2S2 to 1A4 per the wiring diagram. Also if present, connect 3M3S3 and 3M4S4 to 1A5.
- 9 Connect the 1Q2 and 1Q3 auxiliary contacts to 1A4 per the wiring diagram. Also if present, connect 1Q4 and 1Q5 auxiliary contacts to 1A5.
- 10 Remove the existing suction pressure switch (LPC). Note that this is hooked up to a Schrader valve so no refrigerant evacuation is necessary. Install the new pressure transducer as shown in Figure 18 (p. 23). Use Loctite 554, Trane part number SEL00528 to secure.

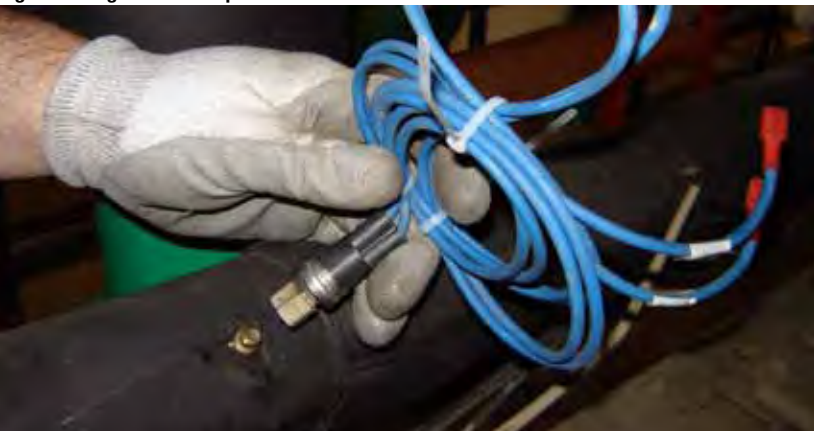

Figure 3. Original suction pressure switch location

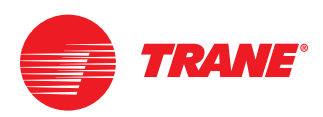

**11** Install the new discharge pressure transducer in the location shown in Figure 4. Also reference Figure 18 (p. 23). Use Loctite 554, Trane part number SEL00528 to secure.

Figure 4. New discharge pressure transducer location

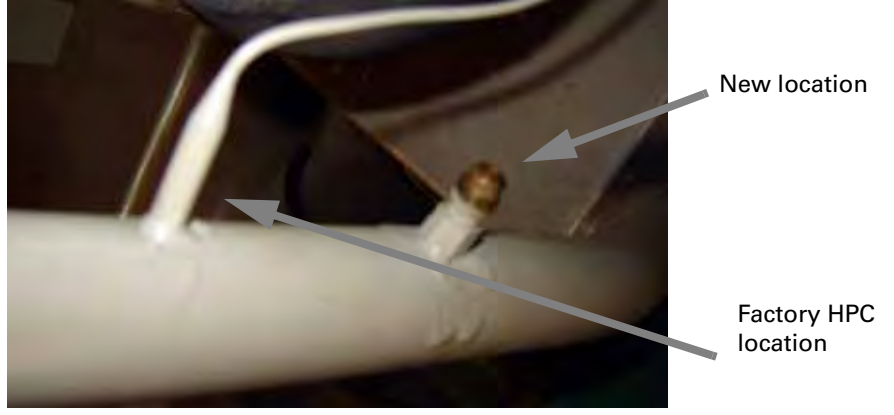

Note: The Hot Gas Bypass solenoid coil is ordered separately.

- 12 Replace existing 12 Vdc solenoid valve coils (liquid line, hot gas bypass if present) with new 115 Vac coils. Note that new 16 gauge wiring must be used and installed in conduit. Wire to panel.
- **13** Confirm the Evaporator water pump remains locked out and tagged out.
- 14 Remove existing leaving water temperature sensor from the evaporator. This can be discarded. Install new well using thread sealant suitable for water applications. Install new temperature sensor using thermal paste tied off to the bracket and strain relief as shown in Figure 5.

Figure 5. New evaporator leaving water temperature sensor

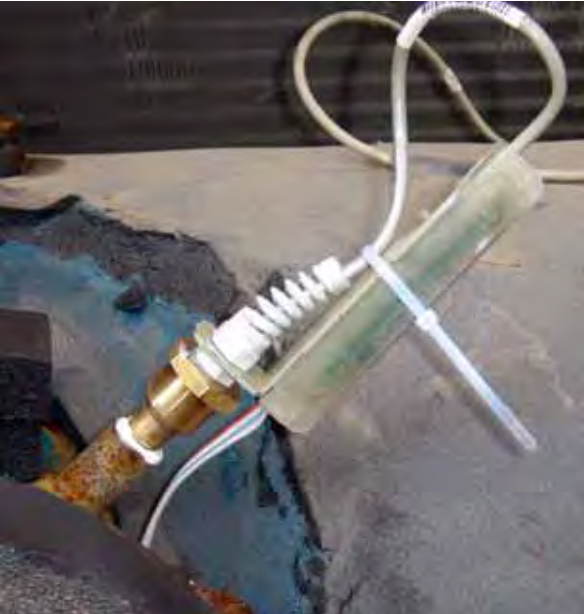

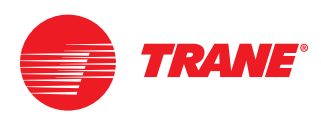

**15** Abandon the existing entering water temperature sensor from the evaporator. Install the provided glue on well on the evaporator entering water pipe. (Note: A flow switch is required to prevent chiller barrel freeze-up.) Be sure to remove insulation and grind paint to bare metal for good thermal conductivity. Install temperature sensor with the thermal paste. Use touch up paint and insulate using the provided patch of insulation along with existing insulation.

Figure 6. New evaporator entering water temperature sensor

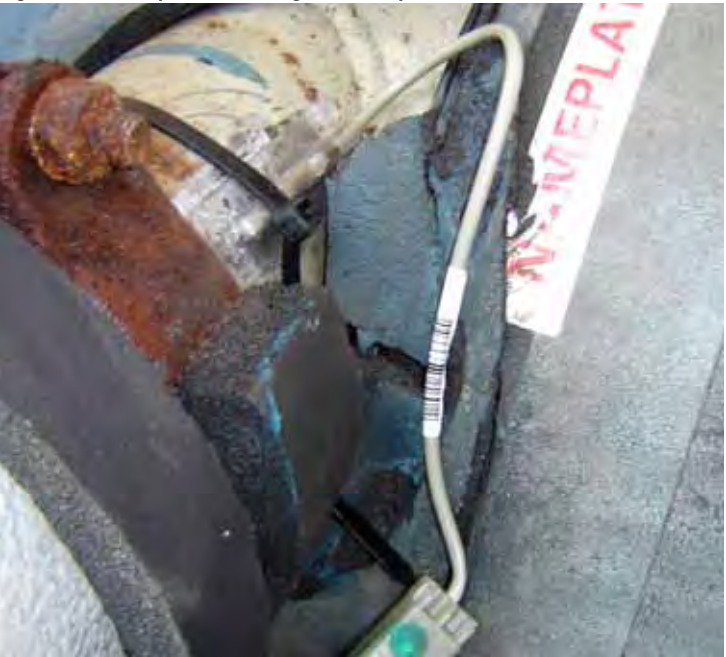

**16** Run global connectors for all pressure transducers and temperature sensors and connect into the control panel. Connect in the panel at the 1A2 CH530 power supply.

#### Condenser temperature sensing option:

Some units are equipped with the condenser temperature sensing option. New wells, sensors and global connectors are supplied in optional kit KIT15059. The sensors in KIT15059 are installed similar to the evaporator leaving water temperature sensor and wired to the IPC bus. Installation shown in Figure 9 (p. 15) and Figure 5 (p. 13).

| Table 2. Connecto | r assembly k | cey for | assignments | in | following | figures |
|-------------------|--------------|---------|-------------|----|-----------|---------|
|-------------------|--------------|---------|-------------|----|-----------|---------|

| Identifier | Cable descriptions                  | Size 20 to<br>30 ton | Size 40 to<br>60 ton | Condenser<br>temperature<br>sensing<br>option |
|------------|-------------------------------------|----------------------|----------------------|-----------------------------------------------|
| А          | CAB01146, 1 male to 2 female, 0.5 m | 3 needed             | 2 needed             |                                               |
| В          | CAB01147, 1 male to 2 female, 1 m   |                      | 1                    |                                               |
| С          | CAB01148, 1 male to 3 female, 0.5 m |                      | 1                    | 1                                             |
| К          | CAB01155, 1 female to leads, 1 m    | 1                    | 1                    |                                               |

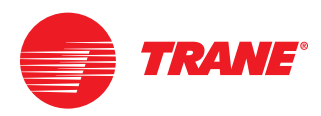

#### Figure 7. CGW and CCA 20 to 30 Ton connector layout Discharge Control Suction $\mathbf{x}$ X Transducer Transducer Panel К А А Evaporator Leaving Water Temperature Sensor $\cap$ Evaporator Shown without Evaporator Entering Condenser Temperature Sensing Water Temperature Sensor

#### Figure 8. CGW and CCA 40 to 60 Ton connector layout

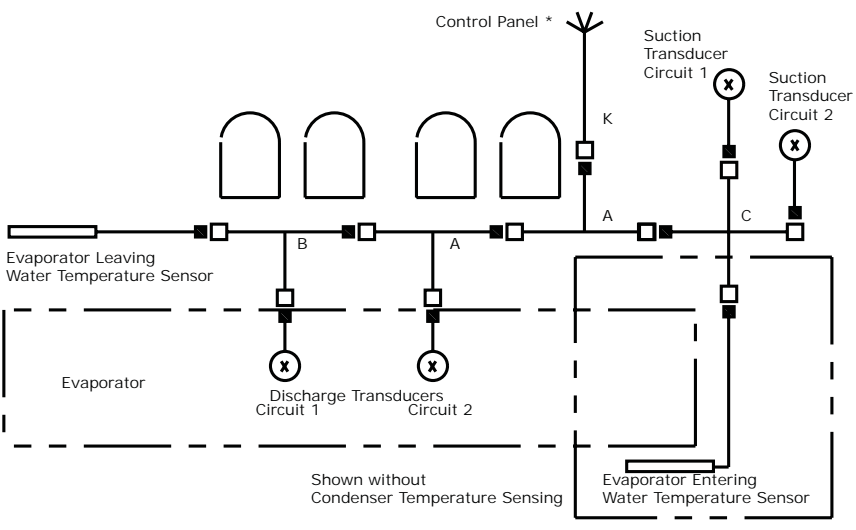

#### Figure 9. Condenser temperature sensing option connector layout

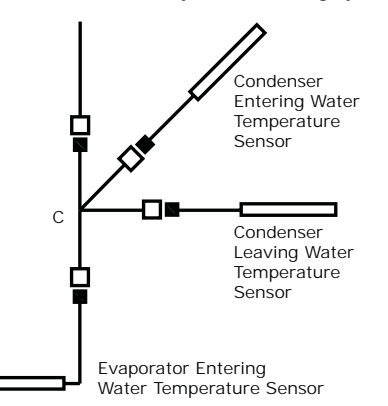

**17** If used, the outdoor air temperature sensor bulb is to be wired with the sensor leads extended back to the Ilid electronics. These wires can be

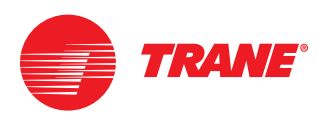

spliced with two 14-18 AWG, 600 volt wires with a maximum length of 1000 feet (305 meters). The splices must be water tight.

- **18** Reconnect any flow switches and communication wires.
- 19 Open valves, turn on water pumps and check for leaks.
- 20 Turn on power to the unit.
- 21 Continue to "Startup" on page 25.

## Air cooled panel only

Figure 10. Air cooled panel before removal

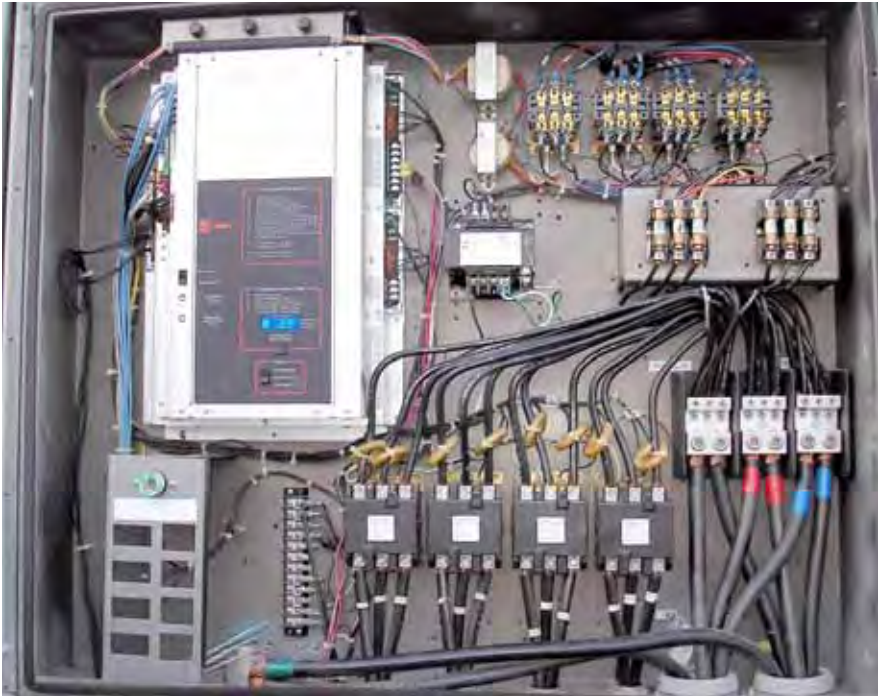

#### **Control panel disassembly**

### A WARNING Hazardous Voltage!

Disconnect all electric power, including remote disconnects before servicing. Follow proper lockout/tagout procedures to ensure the power can not be inadvertently energized. Failure to disconnect power before servicing could result in death or serious injury.

- 1 Turn off power to machine and water pumps.
- 2 Secure machine and water pump following lockout/tagout safety procedures.

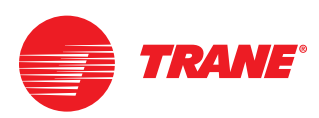

#### *Notice* Compressor Damage!

Label all wires entering the cabinet for ease of identification and reuse. Failure to do so could cause severe damage to the compressors.

- **3** Disconnect main power wiring coming into the unit (L1, L2 and L3).
- 4 Disconnect main power wires at the compressors and contactors, wires 4A, 5A, 6A, 7B, 8B and 9B. If unit is 40 to 60 ton having four compressors also remove 10C, 11C, 12C, 13D, 14D and 15D.
- 5 Remove and discard compressor contactors 1K1, 1K2. Also for 40-60 ton units 1K3 and 1K4.
- 6 Remove and discard current transformers (CT's) labeled 1T3, 1T4, 1T5 and 1T6. Also for 40-60 ton units 1T7, 1T8, 1T9 and 1T10.
- 7 Remove and discard terminal block 1TB1.
- 8 Remove and discard main chiller control, MOD00275. Disconnecting wires from main chiller control 1T1, 1T2 and 1T12.
- 9 Remove and discard the primary and secondary transformers.
- **10** Remove and discard existing fan contactors, 1K5, 1K6, and 1K8, 1K9, and 1K10 if they exist.
- **11** Remove and discard existing fusing and bracket, 1F1, 1F2, 1F3, and 1F4, 1F5, 1F6 if they exist.
- **12** Remove and discard any remaining components in the panel.
- 13 Remove and discard display door from the control panel door.

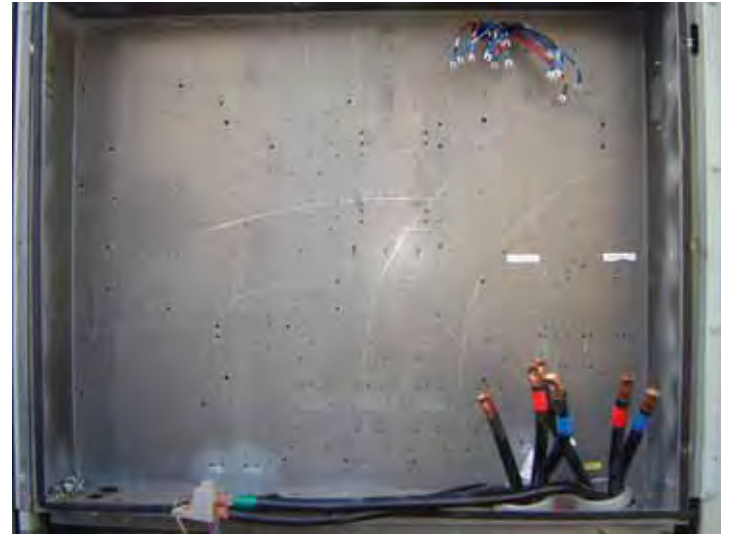

Figure 11. Air cooled panel after component removal

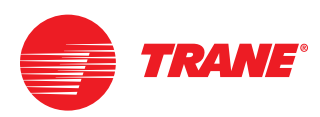

Figure 12. Air cooled panel after installing new hardware

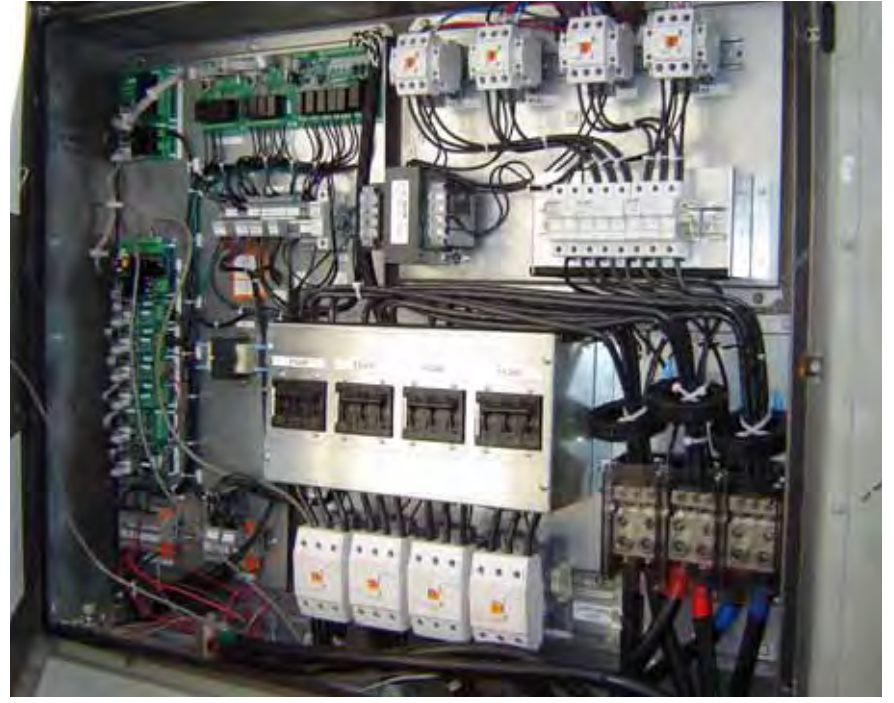

Note: If the circuit breaker is to be reused, remove the mounting panel and terminal block and rewire.

#### New control panel installation

1 Take the existing panel door off and install the DynaView using the supplied template and mounting hardware. See Figure 13 and Figure 14 (p. 19) for sample views.

Note: Wire the IPC cable to the DynaView before installing on the door.

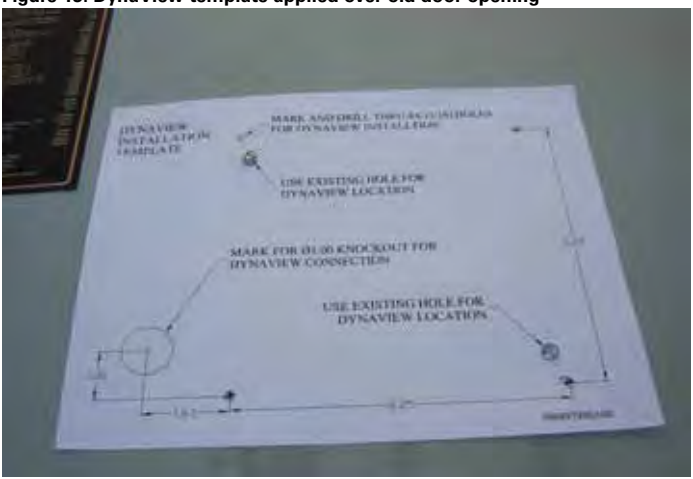

Figure 13. DynaView template applied over old door opening

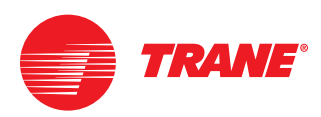

Figure 14. DynaView mounted on old door

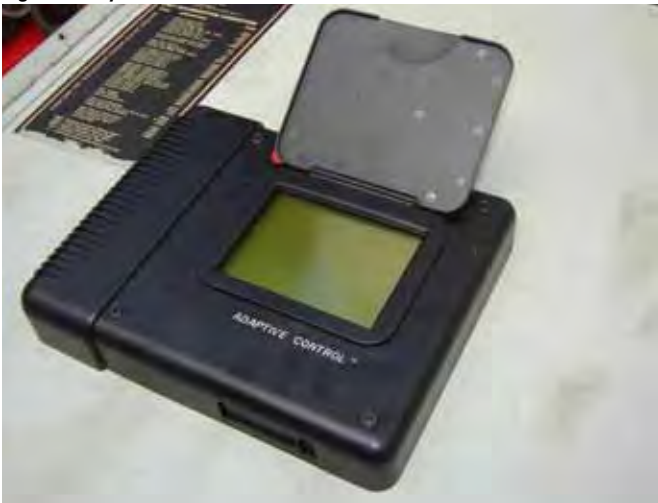

- 2 Reinstall the door with the mounted DynaView on to the control panel.
- **3** Remove protective packaging and unbolt control panel from the plywood backing. Clear plastic templates shipped under the control panel sections can be used as a template for drilling mounting holes in the old control enclosure. Discard shipping materials.
- **4** For an overview of the new controls layout see Figure 12 (p. 18) and Figure 15 (p. 20).
- 5 Install new panels into the existing control box as shown in Figure 12. Use supplied clear plastic templates to locate mounting holes for the new panels. Use a 5/32" drill bit to make the pilot holes for the supplied thread rolling screws.
- 6 Reconnect all plugs between panels as required.

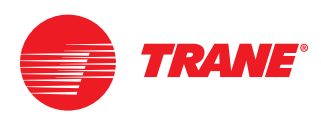

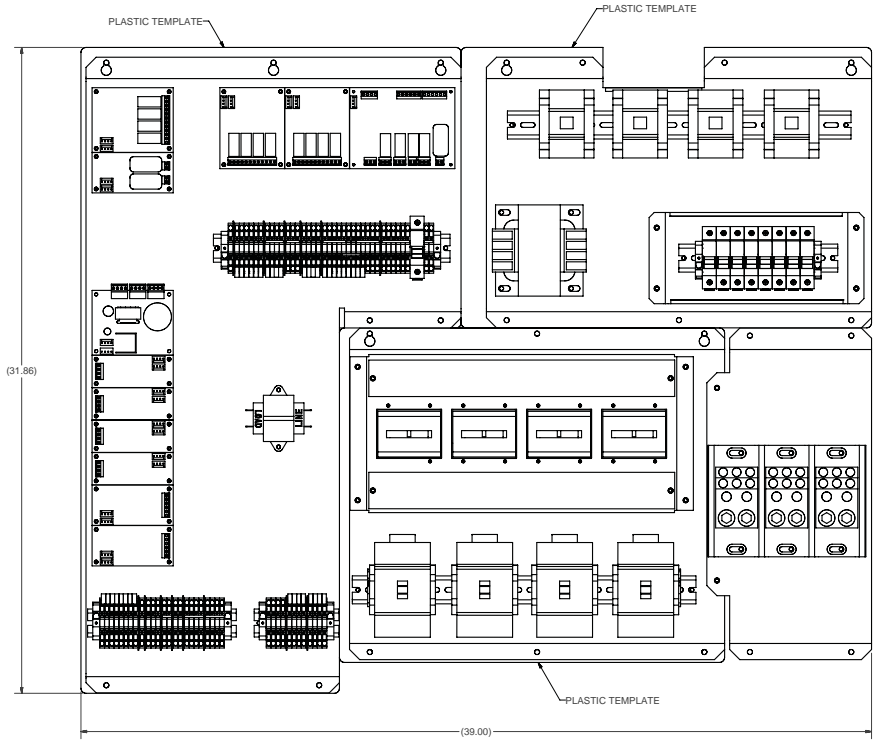

Figure 16. Panel section installed

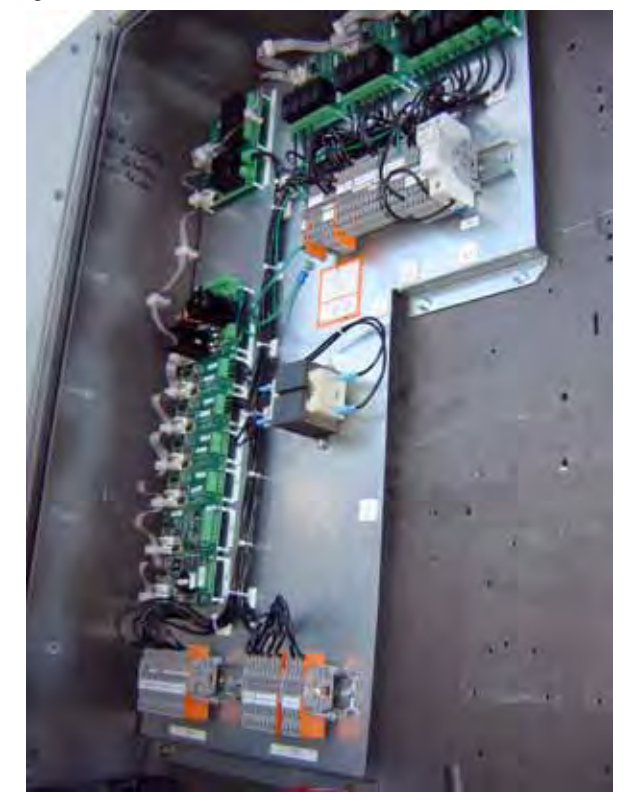

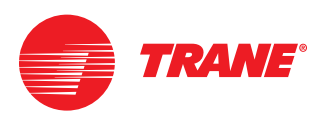

7 Wire main power L1, L2, and L3 to the terminal block 1X1-1, 2 and 3.

## WARNING Ground Wire!

All field-installed wiring must be completed by qualified personnel. All fieldinstalled wiring must comply with NEC and applicable local codes. Failure to follow this instruction could result in death or serious injuries.

## A WARNING Grounding Required!

Follow proper local and state electrical code on requirements for grounding. Failure to follow code could result in death or serious injury.

- **8** Connect wire ground to ground terminal or reuse original ground lug if necessary.
- **9** Wire compressor power wires to compressor contactors 1K1, 1K2 and to 1K3 and 1K4 if present. Wire numbers 4A, 5A, 6A, 7B, 8B, 9B, and if required 10C,11C, 12C and 13D, 14D, 15D if present.

### Notice

#### **Compressor Damage!**

Maintain the correct electrical phasing of compressor wiring to eliminate the possibility of the compressor running backwards. Failure to do so could cause severe damage to the compressors.

**10** Wire fan power wires to fan contactors 1K5, 1K6 and to 1K8, 1K9 and 1K10 if present. Consult wiring diagrams for wiring of specific unit.

Note: 30 ton CGAE units (only) may have an additional condenser fan. All 30 ton air cooled panels ship with three contactors one of which may not be needed. Refer to the unit wiring diagrams for proper connection.

- **11** Connect compressor winding temperature sensors 3B1S1, 3B2S2 and 3B3S3, 3B4S4 if present. Compare to the unit wiring diagrams.
- **12** Connect any optional points such as external chilled water setpoint and refer to the wiring diagrams for specific details.
- **13** Connect existing evaporator flow switch between 1X5-1 and 1X5-13. A flow switch is required if not present.
- 14 Connect high pressure cut-out 4B9 to 1X5-12 and 1X5-9. There may be a second high pressure cut-out switch depending on the size of the unit. See wiring diagram for details.
- **15** Connect compressor temperature winding sensors to 1A4 and 1A5. Compare to the unit wiring diagrams.
- **16** Heat tape is wired to terminals 1X5-16 and 1X5-8 and is powered by a customer supplied 115 Vac source.
- **17** Wire the DynaView to 1A2 as shown in the wiring diagram.

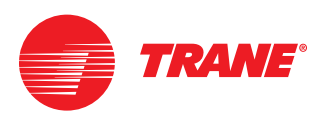

**18** If compressor crankcase heaters are present, wire to terminal block 1X5 as shown in the wiring diagrams.

#### **External wiring to control panel**

1 Remove the existing suction pressure transducer.

This is hooked up to a Schrader valve so no refrigerant evacuation is necessary. Install the new pressure transducer using Loctite 554, Trane part number SEL00528 to secure.

2 Connect the new discharge pressure transducer on the king valve shown in Figure 17. Use Loctite 554, Trane part number SEL00528 to secure.

Figure 17. Service valve connection point, do not secure transducer as shown here

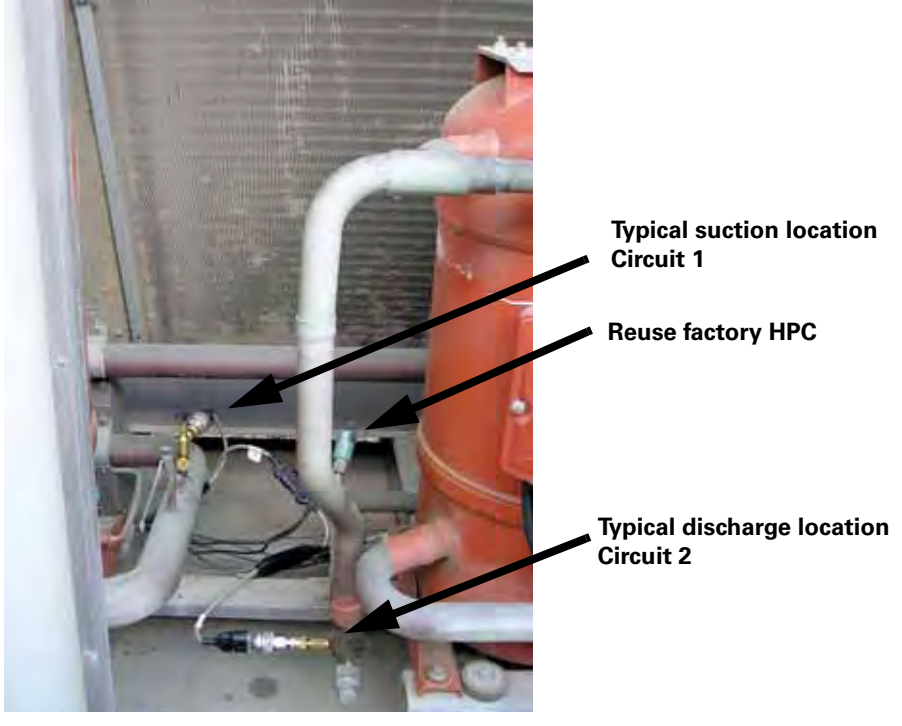

**3** Mount all pressure transducer assemblies in a fashion to minimize vibration as shown in Figure 18 (p. 23).

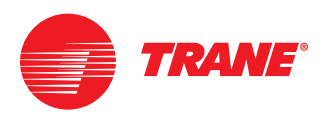

Figure 18. Typical pressure transducer mounting method

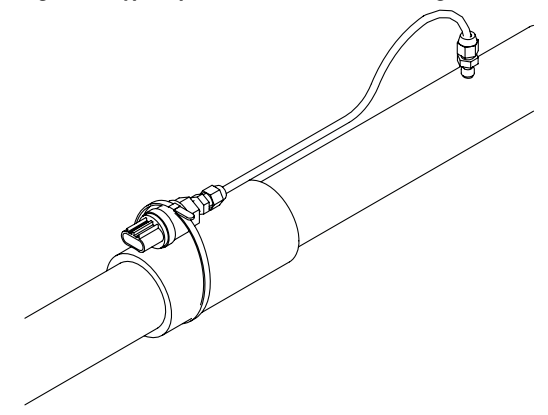

Note: The Hot Gas Bypass solenoid coil is ordered separately.

- 4 Replace existing 12 Vdc solenoid valve coils (liquid line, hot gas bypass if present) with new 115 Vac coils. Note that new 16 gauge wiring must be used and installed in conduit. Wire to panel.
- 5 Remove existing leaving water temperature sensor from the evaporator. This can be discarded. Install new well using thread sealant suitable for water applications. Install new temperature sensor using thermal paste tied off to the bracket and strain relief like shown in Figure 5 (p. 13)
- 6 Remove the existing entering water temperature sensor from the evaporator. Install the provided glue-on-well on the evaporator entering water pipe. Be sure to remove insulation and grind paint to bare metal for good thermal conductivity. Install temperature sensor with the thermal paste. Use touch up paint and insulate using the provided patch of insulation along with existing insulation. See Figure 6 (p. 14)

Note: A flow switch is required to prevent chiller barrel freeze-up.

- 7 Wire in new outdoor air temperature sensor to the back of the control panel like the original outdoor air temperature sensor.
- 8 Run global connectors for all pressure transducers and temperature sensors and connect into the control panel. For a sample of a typical cable routing installation refer to Figure 19 (p. 24).
- **9** Wire the IPC cable from the DynaView to the power supply 1A2 per wiring diagrams.
- **10** Turn on water and check for leaks.

### A WARNING Live Electrical Components!

During installation, testing, servicing and troubleshooting of this product, it may be necessary to work with live electrical components. Have a qualified licensed electrician or other individual who has been properly trained in handling live electrical components perform these tasks. Failure to follow all

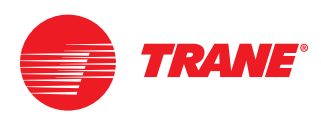

electrical safety precautions when exposed to live electrical components could result in death or serious injury.

**11** Turn on power to the unit.

Table 3. Connector assembly key for assignments in Figure 19 (p. 24)

| Identifier | Cable descriptions                    | Size 20 to 30<br>ton | Size 40 to 60<br>ton |
|------------|---------------------------------------|----------------------|----------------------|
| A          | CAB01146, 1 male to 2 female, 0.5 m   | 2 needed             | 4 needed             |
| С          | CAB01148, 1 male to 3 female, 0.5 m   | 1                    | 1                    |
| D          | CAB01149, 1 male to 1 female, 1 m     | 3                    | 4                    |
| E          | CAB01150, 1 male to 1 female, 2 m     | 1                    | 1                    |
| Н          | CAB01155, 1 female to bare leads, 1 m | 1                    | 1                    |

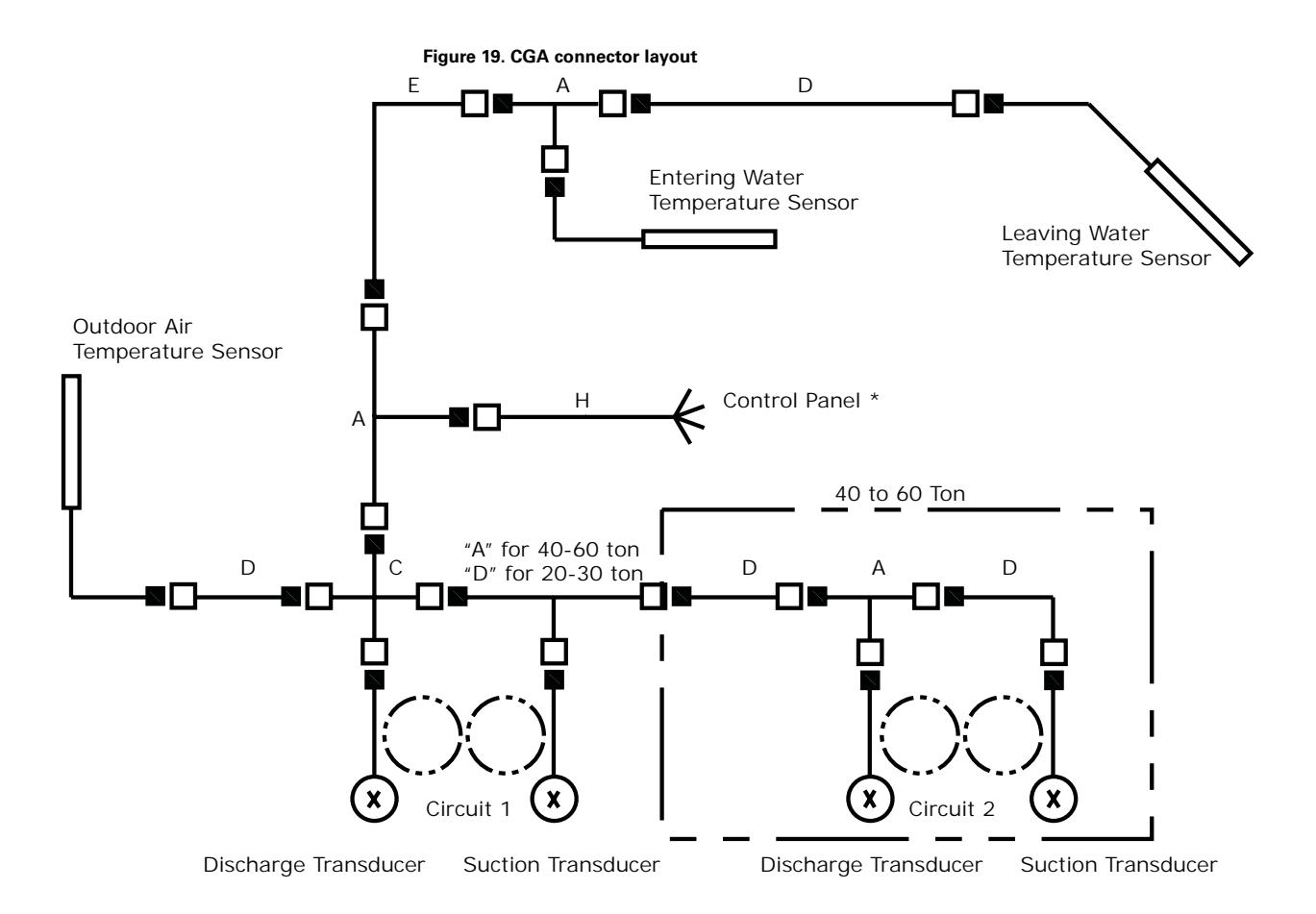

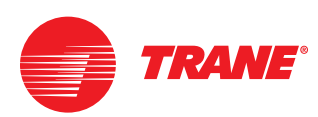

## Startup

## **General startup review**

The following table describes the major steps to take the control panel from "installed" to "operational". Specific details on certain steps (configuring, binding, etc.) are contained in the sections referenced in a particular step.

It is common to connect LLIDs that are external to the control panel to the bus one at a time and bind them as they are connected. In this way it becomes obvious if there is a bus connection problem that needs resolution before the bus installation is complete.

## A WARNING Hazardous Voltage w/Capacitors!

Disconnect all electric power, including remote disconnects before servicing. Follow proper lockout/tagout procedures to ensure the power cannot be inadvertently energized. For variable frequency drives or other energy storing components provided by Trane or others, refer to the appropriate manufacturer's literature for allowable waiting periods for discharge of capacitors. Verify with an appropriate voltmeter that all capacitors have discharged. Failure to disconnect power and discharge capacitors before servicing could result in death or serious injury.

Note: For additional information regarding the safe discharge of capacitors, see PROD-SVB06A-EN or PROD-SVB06A-FR

#### Table 4. Startup checklist

| Step | Procedure                                                                                                    | Complete |
|------|----------------------------------------------------------------------------------------------------|----------|
| 1    | Obtain software from Trane.com web-site, download latest Java Runtime,<br>TechView <sup>™</sup> , and main processor MP (select CGWF/CCAF from drop-down<br>list) software.                                                                                                    |          |
| 2    | Unplug the IPC bus from the power supply LLID: This will isolate the power supply LLID.                                                                                                    |          |
| 3    | Connect IPC bus to power supply and DynaView™ display                                                                                                    |          |
| 4    | Configure the DynaView using "CH530" Configuration View: Configure items to correspond to items installed. See "Configuration" on page 28 for details on configuration items. Record the programmed values.                                                                                   |          |
| 5    | Configure the Starter using "Starter" Configuration View: Configure Starter<br>items to correspond to items installed. See "Starter tab" on page 31 Make<br>sure the CT Meter Scale parameter is properly set, see "CT meter scale" on<br>page 33. Write the edited values in provided table. |          |
| 6    | Bind the LLIDs using the binding view:<br>• See "Binding" on page 36 for binding details.                                                                                                    |          |
| 7    | Set the Chiller and Feature setpoints using the setpoint View. See "Setpoint View" on page 37 for details on setpoint items. Record the entered values.                                                                                                    |          |

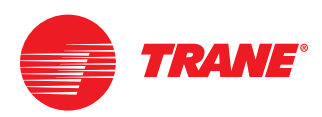

#### Startup

#### Table 4. Startup checklist

| Step | Procedure                                                                                                    | Complete |
|------|----------------------------------------------------------------------------------------------------|----------|
| 8    | <ul> <li>Test evaporator and condenser pump control:</li> <li>If evaporator and condenser pumps are controlled, use the manual override view in TechView to manually start and test the control of the pumps. See "Manual Override View" on page 40.</li> <li>For each heat exchanger, close and open the isolation valve in order to prove flow switch operation.</li> <li>Return to Auto control.</li> </ul> |          |
| 9    | <ul> <li>Verify temperatures and pressures:</li> <li>From Status View in TechView, verify water, refrigerant, motor winding temperatures and BAS inputs or outputs are reasonable for the current chiller condition.</li> <li>Verify pressures are reasonable</li> </ul>                                                                                                    |          |
| 10   | Place clamp on ammeter on one of the L1, L2 or L3 legs.                                                                                                    |          |
| 11   | Start chiller:<br>Place chiller in Auto                                                                                                    |          |
| 12   | Observe startup:<br>Confirm that unit starts and loads as expected. Watch motor currents to<br>help troubleshoot if problems exist.                                                                                                    |          |
| 13   | Check current and voltage readings:<br>Verify that the current reading on the front panel matches that on the<br>handheld ammeter.<br>If it does not, the CT meter scale may need to be adjusted. See "CT meter<br>scale" on page 33 for details.                                                                                                    |          |

## Powering up the controls for checkout

### A WARNING Live Electrical Components!

During installation, testing, servicing and troubleshooting of this product, it may be necessary to work with live electrical components. Have a qualified licensed electrician or other individual who has been properly trained in handling live electrical components perform these tasks. Failure to follow all electrical safety precautions when exposed to live electrical components could result in death or serious injury.

Be sure all wires are terminated and secure. Panels should be closed and secured safely before power is applied to the unit. Double check everything.

When you first power up the DynaView if it displays a message that there is no application present it will be necessary to download the main processor software into the DynaView.

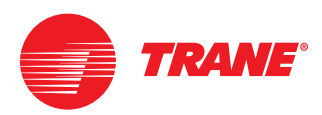

## Startup

#### Figure 20. TechView after connection

| Trane Tracer CH530 Unit Control Service Tools |                                    |
|-----------------------------------------------|------------------------------------|
| ile View Options Language Units Reports       | Help                               |
| Connection Unit View                          |                                    |
| Unit View                                     |                                    |
| Control Panel Hours and Starts                |                                    |
| Unit Status                                   |                                    |
| Evaporator Leaving Water Temperature          | Chiller Top Level Mode             |
| *F                                            | Stopped                            |
| Evaporator Entering Water Temperature         | External Source Inhibit            |
| "F                                            | Diagnostic Shutdown - Manual Reset |
| Condenser Leaving Water Temperature           |                                    |
| 45.8 °F                                       |                                    |
| Condenser Entering Water Temperature          |                                    |

Configuration can be set and loaded without any additional LLIDs being connected to the IPC bus.

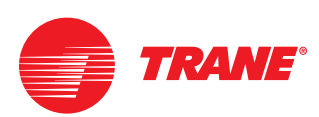

## Configuration

## **Configuration information**

Use the "View" pull down menu to select "Configuration View" as shown below.

Select the "Unit Type" tab, which appears on a separate tab. After a unit type is selected the rest of the questions will adjust based on that selection. When these configuration items are selected move to the next tab marked CH530 and then Starter tab. Finally, move to the Options tab to make final selections.

If any changes are made the Load Configuration and Undo All buttons become active. Changes will not take effect unless the **Load Configuration** button is clicked after all entries are changed to your satisfaction. You can load one configuration change at a time, or wait to complete all setup and then download all changes at one time.

The following provides a description of the tables used to describe configuration choices.

- Column 1 (Parameter) identifies the TechView menu Item.
- Column 2 (Recommended value) provides the most common configuration selection.
- Column 3 (Other options) Displays all the other options available for that configuration.
- Column 4 (Information) provides helpful information about the menu selection item, and instructs what modules are required when the item is "installed". It also identifies other sources of related information such as the operation, maintenance, diagnostic, installation manuals, or service bulletins.

Make note of these selections and others in the margins and available white spaces in this manual.

## Unit type tab

The TechView<sup>™</sup> service software screen for selecting unit type is shown in Figure 21 (p. 29). Options for other selections are also shown in the Table 5 (p. 29). At this time there are not any significant choices for Unit type. The CGWF/CCAF should be selected.

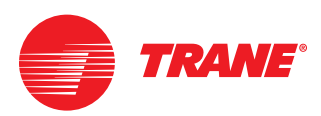

## Configuration

#### Figure 21. Unit type configuration tab screen

| Unit Type (MODL) | COWF | - |
|------------------|------|---|
| Control Sequence | 1    | 3 |

#### Table 5. Unit type configuration choices

| Parameter           | Recommended value | Other options | Information                                                                                                  |
|---------------------|-------------------|---------------|----------------------------------------------------------------------------------------------------|
| Unit type<br>(MODL) | Unit data         | CGWF / CCAF   | Unit Type: CGW_ = CGWF<br>CGA_ = CCAF<br>CCA_ (without fan control) = CGWF<br>CCA_ (with fan control) = CCAF |
| Control<br>sequence | 1                 |               | There is only one control sequence that applies to the CVR main processor.                                   |

Note: Entered values may differ from the recommended value depending on the specific control scheme on your chiller. In most cases, the recommended value will be appropriate.

## CH530 tab

The following information describes choices for the CH530 configuration.

| Constitue   Battories   Comparation  |                           |            |
|--------------------------------------|---------------------------|------------|
| Configuration                        |                           |            |
| Und Type (CHS20) Statien             |                           |            |
| Unit Capacity                        | 20 Tare                   | 괴          |
| Manufacturing Location               | Fuete                     | <u>*</u> ] |
| Leaving Water Temperature Range      | \$40_40.90.97444_15.56.50 | Ŧ          |
| Condenser High Pressure Cutout       | 405                       | psig       |
| Outdoor Air Temp Sensor              | First metalast            | <u>.</u>   |
| External Chilled Water Setpoint      | Feet switabled            | ±          |
| Condenser Temperature Bensors        | Supt writabled            | 크          |
| ice Building                         | First installed           | 2          |
| Hot Gas Bypats                       | fiel testation            | 1          |
| Compressor Inhibit Hardware          | Pict metaber              |            |
| Operating Status Programmable Relays | Fict Invitabed            | <u>»</u>   |
| BAS Interface                        | Part Installed            | 2          |

Figure 22. CH530 configuration tab screen

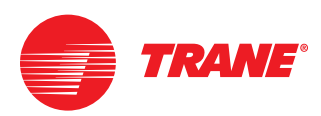

There are many cases where information from the unit nameplate, motor nameplate, or chiller application data are used as entries in the configuration process. In most of those cases the Recommended value column will read "Unit data". The Information column may have helpful notes describing what is needed.

#### Table 6. CH530 tab configuration choices

| Parameter                                     | Recommended value             | Other options                                                                                     | Information                                                                                         |
|-----------------------------------------------|-------------------------------|---------------------------------------------------------------------------------------------------|----------------------------------------------------------------------------------------------------|
| Unit capacity                                 | Unit data                     | 20 tons<br>25<br>30<br>40<br>50<br>60                                                             | See unit nameplate for chiller tons                                                                 |
| Manufacturing<br>locations                    | Pueblo                        | Charmes<br>Curitiba                                                                               | Always use Pueblo                                                                                   |
| Leaving water<br>temperature<br>range         | 40 to 60°F<br>(4.4 to 15.6°C) | 25 to 39°F<br>(-3.9 to 3.9°C)<br>14 to 24°F<br>(-10 to -4.4°C)<br>7 to 13°F<br>(-13.9 to -10.6°C) | Unit specific                                                                                       |
| Condenser<br>high pressure<br>cutout          | 405 psig                      | -5 to 475 psig                                                                                    |                                                                                                    |
| Outdoor air<br>temperature<br>sensor          | Not installed                 | Installed                                                                                         | Parameter does not show up for air cooled, water cooled optional                                    |
| External<br>chilled water<br>setpoint         | Not installed                 | 4-20 mA or<br>2-10 Vdc                                                                            | Optional                                                                                            |
| Condenser<br>temperature<br>sensors           | Not installed                 | Installed                                                                                         | If installed - requires temperature sensors 4B22 and 4B23                                           |
| Ice building                                  | Not installed                 | InstldWthHrdwr,<br>Installed without<br>Hardware                                                  | Only select installed if freeze protection<br>evaporator fluid (glycol) is installed in<br>chiller. |
| Hot gas<br>bypass                             | Not installed                 | Installed                                                                                         | Installs the hot gas bypass function into the chiller controls                                      |
| Compressor<br>inhibit<br>hardware             | Not installed                 | Installed                                                                                         | Unit specific                                                                                       |
| Operating<br>status<br>programmable<br>relays | Not installed                 | Installed                                                                                         | Unit specific                                                                                       |
| BAS Interface                                 | Not installed                 | Comm 3, LCI-C<br>(Comm5)<br>extension                                                             | COMM 3 provided, COMM 5 optional                                                                    |

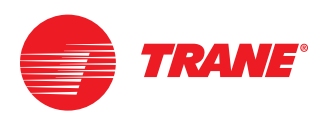

## Starter tab

#### Figure 23. Starter tab configuration screen

| Configuration               |        |     |
|-----------------------------|--------|-----|
| HIE TYPE CHS30 BEARSH       |        |     |
| Rated Load Amps             | 78     | amp |
| CT Meter Scale              | 75     | amp |
| Phase Reversal Protection   | Finate | z)  |
| Phase Revenual Grace Period | 1300   | ms  |

#### Table 7. Starter tab configuration choices

| Parameter                   | Recommended value | Other options   | Information                                                                                               |
|-----------------------------|-------------------|-----------------|----------------------------------------------------------------------------------------------------|
| Rated load<br>amps          | Unit data         | 5 to 900 A      | Use design selection amps which may<br>be less than the nameplate value.<br>Note: Use only whole numbers. |
| CT meter scale              | Unit data         | 5 to 1000 A     | Refer to the appropriate table in this manual. See section named "CT meter scale" on page 33.             |
| Phase reversal protection   | Enable            | Disable         | Enables phase reversal protection.                                                                        |
| Phase reversal grace period | 300 msec          | 20 to 1000 msec | Sets time (milliseconds) allowed before a trip on phase reversal. (PRGT)                                  |

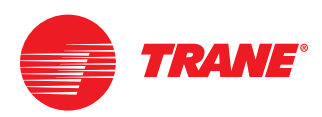

## **Options tab**

#### Figure 24. Options tab configuration screen

| 🍿 Trane Tracer CH530 Unit Control Service Tools         |                    |    |
|---------------------------------------------------------|--------------------|----|
| File View Options TrendView Language Units Reports Help |                    |    |
| Connection Unit View Setpoint View Configuration        |                    |    |
| Configuration                                           |                    |    |
| Unit Type CH530 Starter Options Setup                   |                    |    |
| ECWS Minimum Temperature                                | 34                 | ۴F |
| ECWS Maximum Temperature                                | 85                 | ۰F |
| Module 1 Programmable Status Relay 1 (J2-10,11,12)      | Compressor Running |    |
| Module 1 Programmable Status Relay 2 (J2-7,8,9)         | Latching Alarm     | 3  |
| Module 1 Programmable Status Relay 3 (J2-4,5,6)         | Chiller Limit Mode |    |
| Module 1 Programmable Status Relay 4 (J2-1,2,3)         | Warning            | ×  |

#### Table 8. Options tab configuration choices

| Parameter                                                    | Recommended value     | Other options                                                                                                    | Information                                                                                                    |
|--------------------------------------------------------------|-----------------------|----------------------------------------------------------------------------------------------------|----------------------------------------------------------------------------------------------------|
| ECWS<br>Minimum<br>temperature                               | 34                    | 0 to 49°F<br>(-17.8 to 9.4°C)                                                                                                    | Minimum setting for the ECWS analog<br>signal. 2 Vdc or 4 mA will equal to this<br>minimum setpoint value. If the ECWS is<br>not installed, ignore this parameter.      |
| ECWS<br>Maximum<br>Temperature                               | 65                    | 50 to 65°F<br>(10 to 18.3°C)                                                                                                    | Maximum setting for the ECWS analog<br>signal. 10 Vdc or 20 mA will equal to<br>this maximum setpoint value. If the<br>ECWS is not installed, ignore this<br>parameter. |
| Module 1<br>programmable<br>status relay 1,<br>J2-10, 11, 12 | Compressor<br>running | None<br>Latching alarm<br>Non-latching<br>alarm<br>Alarm<br>Chiller limit mode<br>Warning<br>Chiller maximum<br>capacity indicator        | Use as required                                                                                                    |
| Module 1<br>programmable<br>status relay 2,<br>J2-7, 8, 9    | Latching alarm        | None<br>Compressor<br>running<br>Non-latching<br>alarm<br>Alarm<br>Chiller limit mode<br>Warning<br>Chiller maximum<br>capacity indicator | Use as required                                                                                                    |

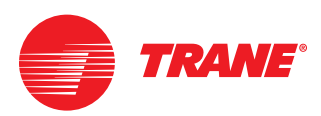

## Configuration

#### Table 8. Options tab configuration choices

| Parameter                                                 | Recommended value     | Other options                                                                                                    | Information     |
|-----------------------------------------------------------|-----------------------|----------------------------------------------------------------------------------------------------|-----------------|
| Module 1<br>programmable<br>status relay 3,<br>J2-4, 5, 6 | Chiller limit<br>mode | None<br>Compressor<br>running<br>Non-latching<br>alarm<br>Alarm<br>Latching alarm<br>Warning<br>Chiller maximum<br>capacity indicator            | Use as required |
| Module 1<br>programmable<br>status relay 4,<br>J2-1, 2, 3 | Warning               | None<br>Latching alarm<br>Non-latching<br>alarm<br>Alarm<br>Chiller limit mode<br>Compressor<br>running<br>Chiller maximum<br>capacity indicator | Use as required |

## **CT meter scale**

The CT Meter Scale is an especially critical factor and must be determined correctly.

The CT meter scale settings vary by model and voltage. Notice that Table 11 (p. 35) is used for water cooled units with the high temperature condenser option. It is also used for CCAD units.

| Unit size | Unit voltage | RLA sum | CT Meter scale |
|-----------|--------------|---------|----------------|
| CGA* 20   | 200/60       | 78.8    | 100            |
|           | 230/60       | 78.8    | 100            |
|           | 380/50       | 34.4    | 50             |
|           | 460/60       | 34.4    | 50             |
|           | 575/60       | 26.4    | 37.5           |
|           | 415/50       | 34.4    | 50             |
| CGA* 25   | 200/60       | 96.2    | 100            |
|           | 230/60       | 96.2    | 100            |
|           | 380/50       | 42.5    | 50             |
|           | 460/60       | 42.5    | 50             |
|           | 575/60       | 34.0    | 50             |
|           | 415/50       | 42.5    | 50             |
| CGA* 30   | 200/60       | 113.8   | 150            |
|           | 230/60       | 113.8   | 150            |
|           | 380/50       | 50.4    | 75             |
|           | 460/60       | 50.2    | 75             |
|           | 575/60       | 39.8    | 50             |
|           | 415/50       | 50.4    | 75             |

Table 9. CT Meter scale settings for CGAD and CGAE units

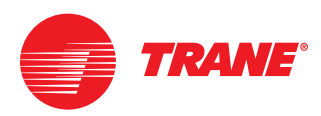

| Unit size | Unit voltage | RLA sum | CT Meter scale |
|-----------|--------------|---------|----------------|
| CGA* 40   | 200/60       | 157.6   | 200            |
|           | 230/60       | 157.6   | 200            |
|           | 380/50       | 68.8    | 75             |
|           | 460/60       | 68.8    | 75             |
|           | 575/60       | 52.8    | 75             |
|           | 415/50       | 68.8    | 75             |
| CGA* 50   | 200/60       | 182     | 200            |
|           | 230/60       | 182     | 200            |
|           | 380/50       | 79.4    | 100            |
|           | 460/60       | 81.4    | 100            |
|           | 575/60       | 63.6    | 75             |
|           | 415/50       | 79.4    | 100            |
| CGA* 60   | 200/60       | 227.6   | 275            |
|           | 230/60       | 227.6   | 275            |
|           | 380/50       | 100.8   | 150            |
|           | 460/60       | 101.6   | 150            |
|           | 575/60       | 80.8    | 100            |
|           | 415/50       | 92.8    | 100            |

#### Table 9. CT Meter scale settings for CGAD and CGAE units

#### Table 10. CT Meter scale settings, CGWD and CGWE units, standard temp condenser

| Unit size | Unit voltage | RLA sum | CT Meter scale |
|-----------|--------------|---------|----------------|
| CGW* 20   | 208-230/60   | 68      | 75             |
|           | 380/60       | 34      | 50             |
|           | 460/60       | 28      | 37.5           |
|           | 575/60       | 24      | 25             |
|           | 400/50       | 28      | 37.5           |
| CGW* 25   | 208-230/60   | 86      | 100            |
|           | 380/60       | 44      | 50             |
|           | 460/60       | 37      | 50             |
|           | 575/60       | 30      | 37.5           |
|           | 400/50       | 36      | 50             |
| CGW* 30   | 208-230/60   | 104     | 150            |
|           | 380/60       | 54      | 75             |
|           | 460/60       | 46      | 50             |
|           | 575/60       | 36      | 50             |
|           | 400/50       | 44      | 50             |
| CGW* 40   | 208-230/60   | 136     | 150            |
|           | 380/60       | 68      | 75             |
|           | 460/60       | 56      | 75             |
|           | 575/60       | 48      | 50             |
|           | 400/50       | 56      | 75             |

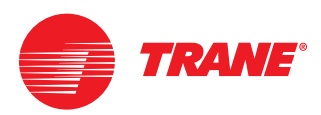

## Configuration

#### Table 10. CT Meter scale settings, CGWD and CGWE units, standard temp condenser

| Unit size | Unit voltage | RLA sum | CT Meter scale |
|-----------|--------------|---------|----------------|
| CGW* 50   | 208-230/60   | 172     | 200            |
|           | 380/60       | 88      | 100            |
|           | 460/60       | 74      | 75             |
|           | 575/60       | 60      | 75             |
|           | 400/50       | 72      | 100            |
| CGW* 60   | 208-230/60   | 208     | 275            |
|           | 380/60       | 108     | 150            |
|           | 460/60       | 92      | 100            |
|           | 575/60       | 72      | 75             |
|           | 400/50       | 88      | 100            |

## Table 11. CT Meter scale settings, CCAD units and CGWD/CGWE units with high temp condenser

| Unit size | Unit voltage | RLA sum | CT Meter scale |
|-----------|--------------|---------|----------------|
| CGW* 20   | 208-230/60   | 78      | 100            |
|           | 380/60       | 40      | 50             |
|           | 460/60       | 34      | 50             |
|           | 575/60       | 28      | 37.5           |
|           | 400/50       | 34      | 50             |
| CGW* 25   | 208-230/60   | 97      | 100            |
|           | 380/60       | 51      | 75             |
|           | 460/60       | 43      | 50             |
|           | 575/60       | 35      | 50             |
|           | 400/50       | 42      | 50             |
| CGW* 30   | 208-230/60   | 116     | 150            |
|           | 380/60       | 62      | 75             |
|           | 460/60       | 52      | 75             |
|           | 575/60       | 42      | 50             |
|           | 400/50       | 50      | 50             |
| CGW* 40   | 208-230/60   | 156     | 200            |
|           | 380/60       | 80      | 100            |
|           | 460/60       | 68      | 75             |
|           | 575/60       | 56      | 75             |
|           | 400/50       | 68      | 75             |
| CGW* 50   | 208-230/60   | 194     | 200            |
|           | 380/60       | 102     | 150            |
|           | 460/60       | 86      | 100            |
|           | 575/60       | 70      | 75             |
|           | 400/50       | 84      | 100            |
| CGW* 60   | 208-230/60   | 232     | 275            |
|           | 380/60       | 124     | 150            |
|           | 460/60       | 104     | 150            |
|           | 575/60       | 84      | 100            |
|           | 400/50       | 100     | 100            |

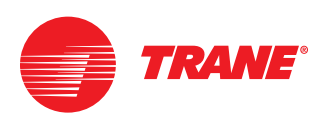

## Binding

## **Binding devices**

When all the configuration inputs are complete, click on the **Load Configurations** button at the bottom of the screen. The computer will go into think mode for a few seconds. Then a window called Binding View will pop up.

The binding view window looks similar to Figure 25. Note that the LLIDs appearing on this list are dependent on selections made previously in configuration. Initially, the LLIDs will show up as red frowning faces indicating they are unbound or not communicating. Binding is a process by which a particular LLID is assigned to monitor or control a particular function or item. All LLIDs required for a configuration must be bound or communicating (green face) to complete this section.

Select the LLID to be bound, click on the **Bind** button in the task bar. For example when binding the Motor Start Command LLID a window will pop up asking "Motor Start Command. Is the desired device alone selected?" Locate the targeted LLID in the control panel, unit or starter and place the Trane provided magnetic screwdriver (South pole magnet) near the LED under the SW1 arrow. The green LED will turn on at the device. Click **Yes** on the pop up window. The smile face will turn green next to that LLID on the binding view menu if successful.

If the wrong type of LLID was selected during this binding process an error message will appear. For some help determining exactly what type of LLID the binding process is looking, for press the blue "?" button on the right of each line. This will provide information including the generic type of LLID, i.e. Dual Relay Output.

Continue for all red frowning face LLIDs in the list.

| Trane Tracer CHS30 Unit Control Service Tools                     | _      |          |           | ام    |
|-------------------------------------------------------------------|--------|----------|-----------|-------|
| View Outcome Control Units Reports Help                           |        |          |           |       |
| mection Unit View Configuration Bending View                      |        |          |           |       |
| Rinding View                                                      |        |          |           | _ # # |
| e 11 2 3 Reconnect Rebuild View and                               | All    | LEDIS On | A LEDS OF | 0     |
| Starter Module CReaseign                                          | Unbind | LED On   | LED.Off   | 0     |
| Motor Starf Command and Call for Costing Relay                    | e Bind | LEPON    | LEACT     | 8     |
| Generator or AFD Speed Signal Output and Unused I/O               | e Bind | LED On   |           |       |
| Starter Fault and Unused Input                                    | e Bind | 0.60 U/  | <u></u>   | 0     |
| Condenser High Pressure Cutout Switch and HGBP Valve Closed Input | 😑 Bind | LEDIO    | ED Do     | 8     |
| External Auto Step and Envernment Step brads                      | Aind   | LESTIN.  | EDOV      | 1 12  |

#### Figure 25. Binding view screen

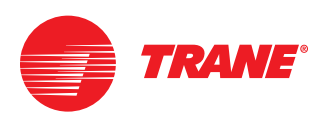

## **Setpoint View**

## **Setpoint information**

Using the View menu, selecting Setpoint View provides the following window.

| CRUIT   Feature Settogs   |                                         |
|---------------------------|-----------------------------------------|
| ocal Atmospheric Pressure | 100 1 1 1 1 1 1 1 1 1 1 1 1 1 1 1 1 1 1 |
| ewer-Up Start Delay       |                                         |
| etpaint Saurca            | [BADEstFP 2                             |
| esign Delta Temperature   |                                         |
| esign Delta Temperature   | 45                                      |

The tables that follow provide information about certain setpoints.

#### Table 12. Chiller tab settings

| Setpoint                                   | Default           | Range or choices               | Information                                               |
|--------------------------------------------|-------------------|--------------------------------|-----------------------------------------------------------|
| Front panel<br>chilled water<br>setpoint   | 45.0°F<br>(7.2°C) | 0 to 65°F<br>(-17.8 to 23.9°C) | Set to sales order, job requirements                      |
| Front panel<br>demand limit<br>setpoint    | 2                 | 0 to 4                         |                                                           |
| Front panel ice<br>building<br>command     | Auto              | On or Auto                     | Optional item, shown when installed                       |
| Front panel ice<br>termination<br>setpoint | 27°F<br>(-2.8°C)  | 20 to 32°F<br>(-6.7 to 0.0°C)  | Optional item, shown when installed                       |
| Restart inhibit free starts                | 2                 | 1 to 5                         | Number of free starts allowed before restart timer begins |

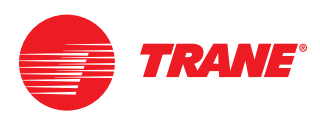

#### Table 12. Chiller tab settings

| Setpoint                                     | Default                   | Range or choices                        | Information                                                                                                |
|----------------------------------------------|---------------------------|-----------------------------------------|----------------------------------------------------------------------------------------------------|
| Restart inhibit<br>start to start<br>time    | 5 minutes                 | 5 to 30 minutes                         | Timed mode inhibit time                                                                                    |
| Leaving water temp cutout                    | 36°F<br>(2.2°C)           | -1 to 36°F<br>(-18.3 to 2.2°C)          | Safety trip point for low temp water.                                                                      |
| Evaporator<br>pump off delay                 | 1 minute                  | 0 to 30 minutes                         | Time chilled water pump will remain on.                                                                    |
| Condenser<br>high<br>refrigerant<br>pressure | 85%                       | 80 to 120%                              |                                                                                                    |
| Local<br>atmospheric<br>pressure             | 14.7 psia<br>(101.36 kPa) | 10 to 16 psia<br>(69.0 to 110.3<br>kPa) | Set to local average conditions                                                                            |
| Power up start<br>delay                      | 0 seconds                 | 0 to 600 seconds                        | Time delay to start upon power restoration. Allows multiple chillers to be staged on after a power outage. |
| Setpoint<br>source                           | BAS/Ext/FP                | Ext/front panel,<br>Front panel         | Sets hierarchy of commands; building<br>automation system, external signals,<br>front panel                |
| Design delta<br>temperature                  | 10°F<br>(-12.2°C)         | 4 to 40°F<br>(-15.5 to 4.4°C)           |                                                                                                    |
| Capacity<br>control<br>softload time         | 900 seconds               | 0 to 7200 seconds                       | Time for at start or change of water temp setpoint to reach setpoint target.                               |
| Low ambient<br>lockout                       | Enable                    | Disable                                 |                                                                                                    |
| Low Ambient<br>lockout<br>setpoint           | 25°F<br>(-3.9°C)          | -40 to 85°F<br>(-40 to 29.4°C)          |                                                                                                    |

#### Table 13. Circuit 1<sup>a</sup> tab settings

| Setpoint               | Default        | Range or choices | Information |
|------------------------|----------------|------------------|-------------|
| Front panel<br>lockout | Not locked out | Locked out       |             |

<sup>a</sup> There may be a Circuit 2 tab also depending on configuration choices made.

#### Table 14. Feature tab settings

| Setpoint                    | Default           | Range or choices                  | Information |
|-----------------------------|-------------------|-----------------------------------|-------------|
| Operational pumpdown        | Enable            | Disable                           |             |
| Chilled water<br>reset type | Disable           | Return<br>Outdoor air<br>Constant |             |
| Return reset<br>ratio       | 50%               | 10 to 120%                        |             |
| Return start<br>reset       | 10°F<br>(-12.2°C) | 4 to 30°F<br>(-15.6 to -1.1°C)    |             |
| Return<br>maximum<br>reset  | 5°F<br>(-15°C)    | 0 to 20°F<br>(-17.8 to -6.7°C)    |             |
| Outdoor reset<br>ratio      | 10%               | -80 to 80%                        |             |

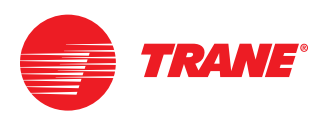

#### Table 14. Feature tab settings

| Setpoint                                   | Default         | Range or choices                 | Information |
|--------------------------------------------|-----------------|----------------------------------|-------------|
| Outdoor start<br>reset                     | 90°F<br>(32.2°C | 10 to 130°F<br>(-12.2 to 54.4°C) |             |
| Outdoor<br>maximum<br>reset                | 5°F<br>(-15°C)  | 0 to 20°F<br>(-17.8 to -6.7°C)   |             |
| External<br>chilled water<br>setpoint      | Disable         | Enable                           |             |
| Ice building<br>feature                    | Disable         | Enable                           |             |
| Hot gas<br>bypass                          | Enable          | Disable                          |             |
| Limit relay<br>debounce time               | 1200 seconds    | 0 to 1200 seconds                |             |
| Maximum<br>capacity relay<br>debounce time | 1200 seconds    | 0 to 1200 seconds                |             |
| Comm 3 ICS<br>address                      | 49              | 32 to 63                         |             |

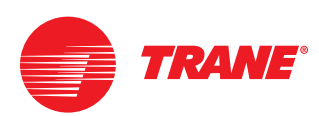

## **Manual Override View**

## Manual override information

Using the View menu, selecting Manual Override View provides the following screen for use when servicing the chiller.

#### Figure 27. Manual override view

| anual Overnities                   |      |              |                                               |                 |
|------------------------------------|------|--------------|-----------------------------------------------|-----------------|
| Evenendor Puerje Controli          | Auto | 2            | Empirely Mer Fey Switch States                | So finer        |
|                                    |      |              | Eventrativ Hider Pump                         | 66              |
|                                    |      |              | Evaporator Rang Override Time Researching     | 60.00 mine see  |
| Condersee Rang Cardinal            | Jaco | ¥            | Consistences Video Place Switch Status        | No flow         |
|                                    |      |              | Canalenser Vieler Pung                        | on              |
|                                    |      |              | Condense Pump Overside Take Resources         | 60:00 minit set |
| Congressor 1A Rangelson Command    | 61   | Unit P Sint. | Congressor 1A Rangetion Stream                | Not Available   |
|                                    |      |              | Suctor Pressure                               | - \$51 A0101    |
| Compressor 18 Pumpeliners Constant |      | Not Class    | Corgressor HE Pungdown Datas                  | But Assilution  |
|                                    |      |              | Sution Presser                                | — pil abon      |
| Circe Restart briefd               |      | Clear        | Corpressor 1A Redail Initial Taxe Researchy   | 0.00 mincles    |
|                                    |      |              | Compressor 18 Restart Initial Texe Researcing | 0.00 mins sec   |
| Cagnote Codest                     | Auto |              |                                               |                 |
| Capacity Control Command           | mat  |              |                                               |                 |

Manual Override View is a combined presentation of setpoint (override) and status values. Each manual override item has an **Auto / On** for binary control values or an **Auto/Manual** and an analog target value. Additionally, each item has a monitor value that the user will track the effect of an override.

The contents areas of the manual override panels can be described as follows:

- The title area provides a label for the specific override function.
- For analog overrides there is a drop down selection box to set the mode of control from **Auto** to **Manual** (or **Enable/Disable**) depending on the specific attribute.
- For analog overrides there is an input box that will determine values to use when in override.
- The monitored values or states of operation are displayed in the right section of the panel.

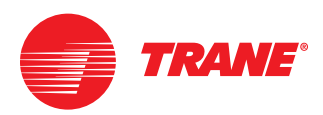

The following tables provide a complete listing of possible manual override view content options. The configuration selected previously will determine which of these items is displayed. They are not all displayed at the same time in TechView.

#### Table 15. Manual overrides tab

| Description                    | Selection 1                  | Monitor value(s)                                                                                                    |
|--------------------------------|------------------------------|----------------------------------------------------------------------------------------------------|
| Evaporator pump control        | Auto or<br>On                | Evaporator water flow switch status<br>Evaporator water pump<br>Evaporator pump override time remaining                                                                                      |
| Condenser pump control         | Auto or<br>On                | Condenser water flow switch status<br>Condenser water pump<br>Condenser pump override time remaining                                                                                         |
| Compressor 1A pumpdown command | Abort or<br>Start            | Compressor 1A pumpdown status<br>Suction pressure                                                                                                    |
| Compressor 1B pumpdown command | Abort or<br>Start            | Compressor 1B pumpdown status<br>Suction pressure                                                                                                    |
| Compressor 2A pumpdown command | Abort or<br>Start            | Compressor 2A pumpdown status<br>Suction pressure                                                                                                    |
| Compressor 2B pumpdown command | Abort or<br>Start            | Compressor 2B pumpdown status<br>Suction pressure                                                                                                    |
| Clear restart inhibit          | Clear                        | Compressor 1A restart inhibit time remaining<br>Compressor 1B restart inhibit time remaining<br>Compressor 2A restart inhibit time remaining<br>Compressor 2B restart inhibit time remaining |
| Capacity control               | Auto or<br>Manual            |                                                                                                    |
| Capacity control command       | Unload or<br>Hold or<br>Load |                                                                                                    |

When help is needed contact your local Trane office for assistance.

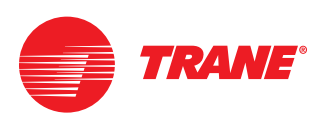

## **Appendix Notes**

## Warnings and Cautions

**NOTICE:** Warnings and Cautions appear at appropriate sections throughout this literature. Read these carefully.

**WARNING-** Indicates a potentially hazardous situation which, if not avoided, could result in death or serious injury.

**CAUTION** - Indicates a potentially hazardous situation which, if not avoided, could result in minor or moderate injury. It could also be used to alert against unsafe practices.

**NOTICE -** Indicates a situation that could result in equipment or propertydamage-only accidents

## A WARNING Ground Wire!

All field-installed wiring must be completed by qualified personnel. All fieldinstalled wiring must comply with NEC and applicable local codes. Failure to follow this instruction could result in death or serious injuries.

## A WARNING Grounding Required!

Follow proper local and state electrical code on requirements for grounding. Failure to follow code could result in death or serious injury.

## Appendix A. CGAE 20 to 60 ton sample original wiring diagrams

Figure A1. CGAE 20-60 ton sheet 1 of 4, ref. 23074005 rev B

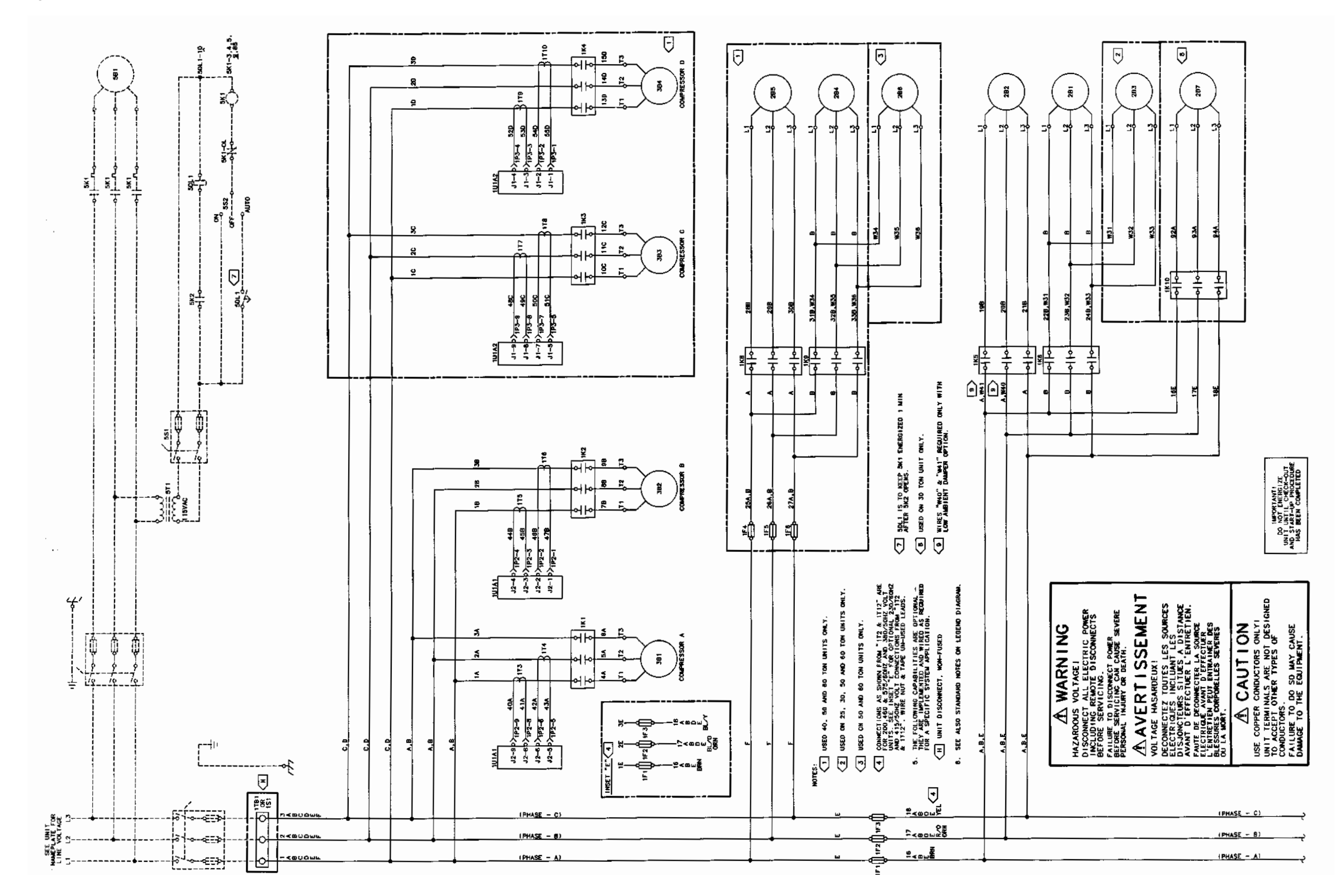

Figure A2. CGAE 20-60 ton sheet 2 of 4, ref. 23074003 rev A

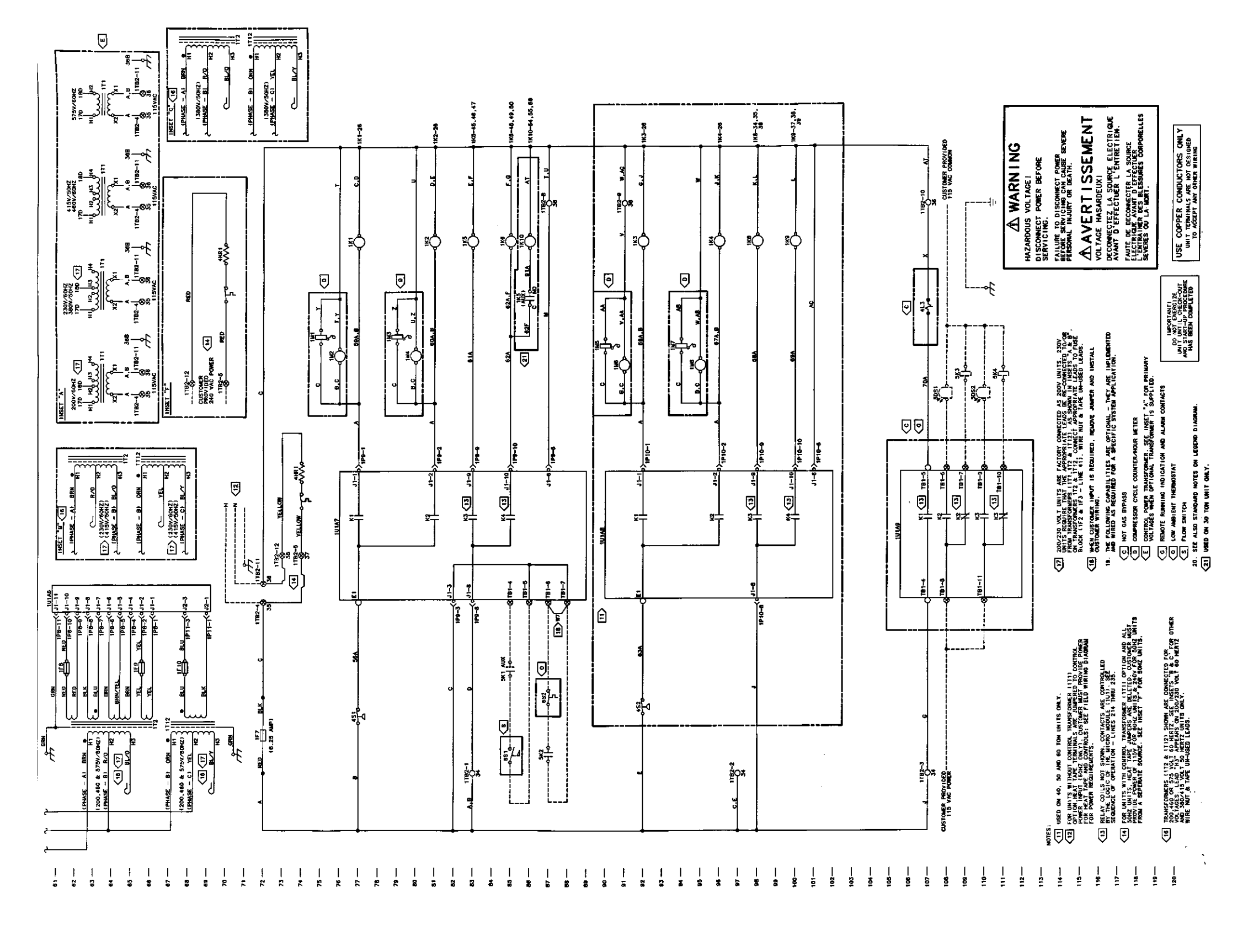

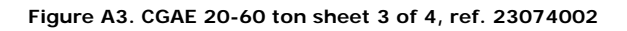

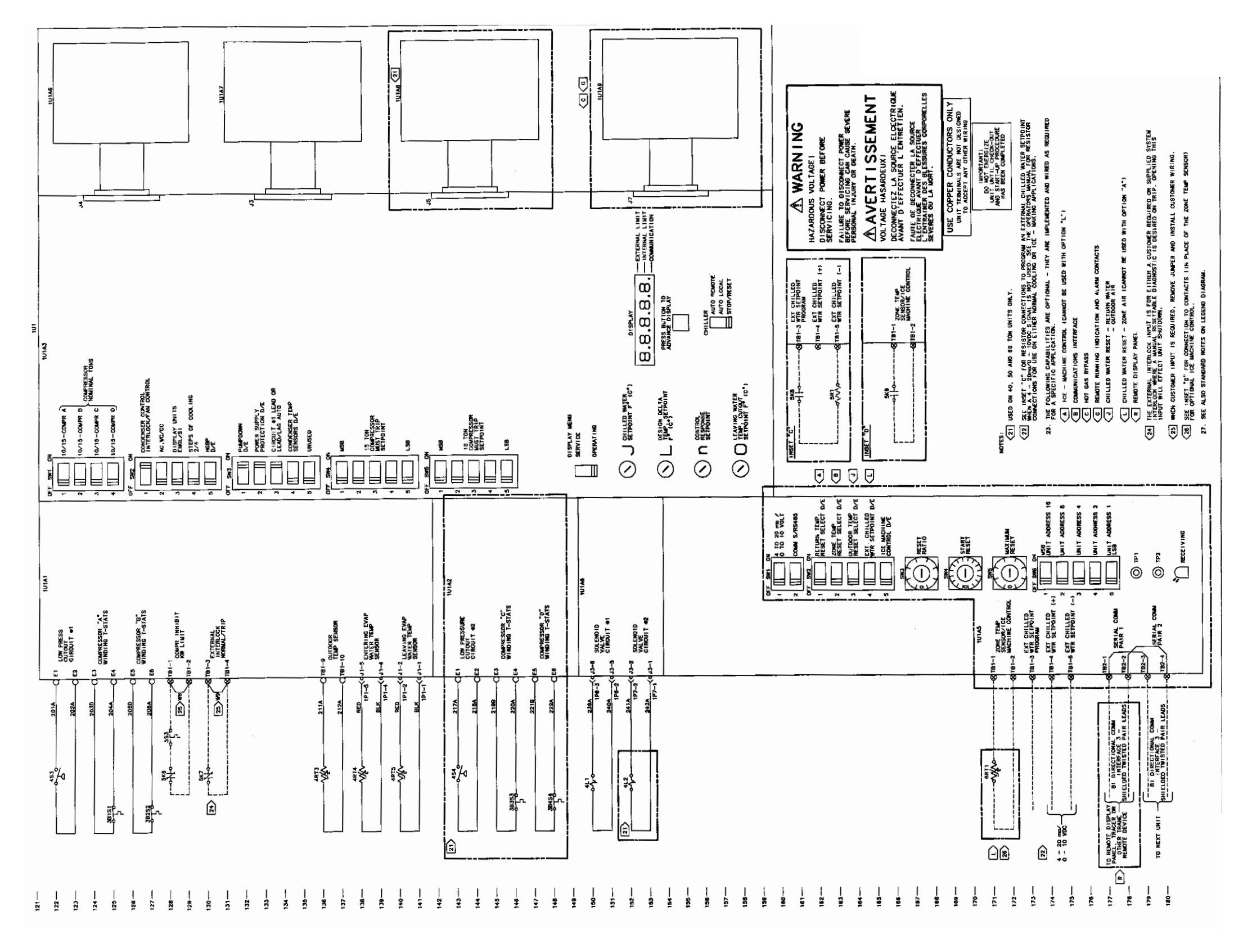

PART-SVN107A-EN

Figure A4. CGAE 20-60 ton sheet 4 of 4, ref. 23074004

Appendix A. CGAE 20 to 60 ton sample original wiring diagrams (continued)

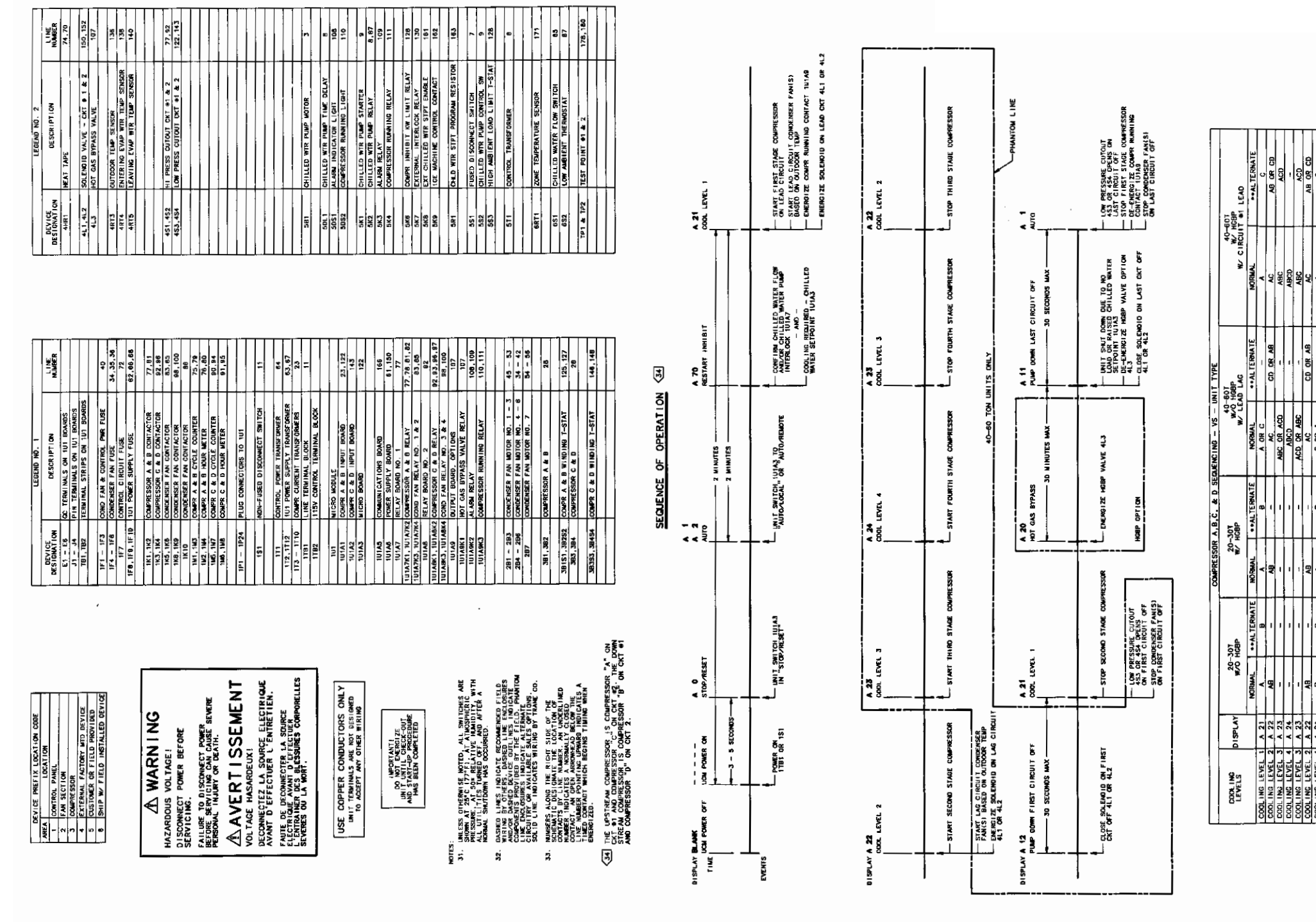

| CONTING LEVEL 2 | Z A 2 | EV ZZ        |               | AB            | 1               | AC               | CD OK AB | × | AB OR CD |
|-----------------|-------|--------------|---------------|---------------|-----------------|------------------|----------|---|----------|
| COOLING LEVEL 1 | 1 A 2 | 8            | 8             | V             | 8               | CORA             | -        | ¥ | U        |
| HGBP            | ×     | -            |               | ×             |                 |                  |          | ~ | -        |
| THE WIDDLESS    | 00    | TUED IN ANTI | DEPARTE AB LO | CALL MILL MAN | AV AL TERUATE C | WIDDECELD WAS CU | NCC N    |   |          |

## Appendix B. CGWD and CCAD 20 to 60 ton original sample wiring diagrams

Figure B1. CGWD and CCAD 20-60 ton sheet 1 of 4, ref. X39551052 rev B

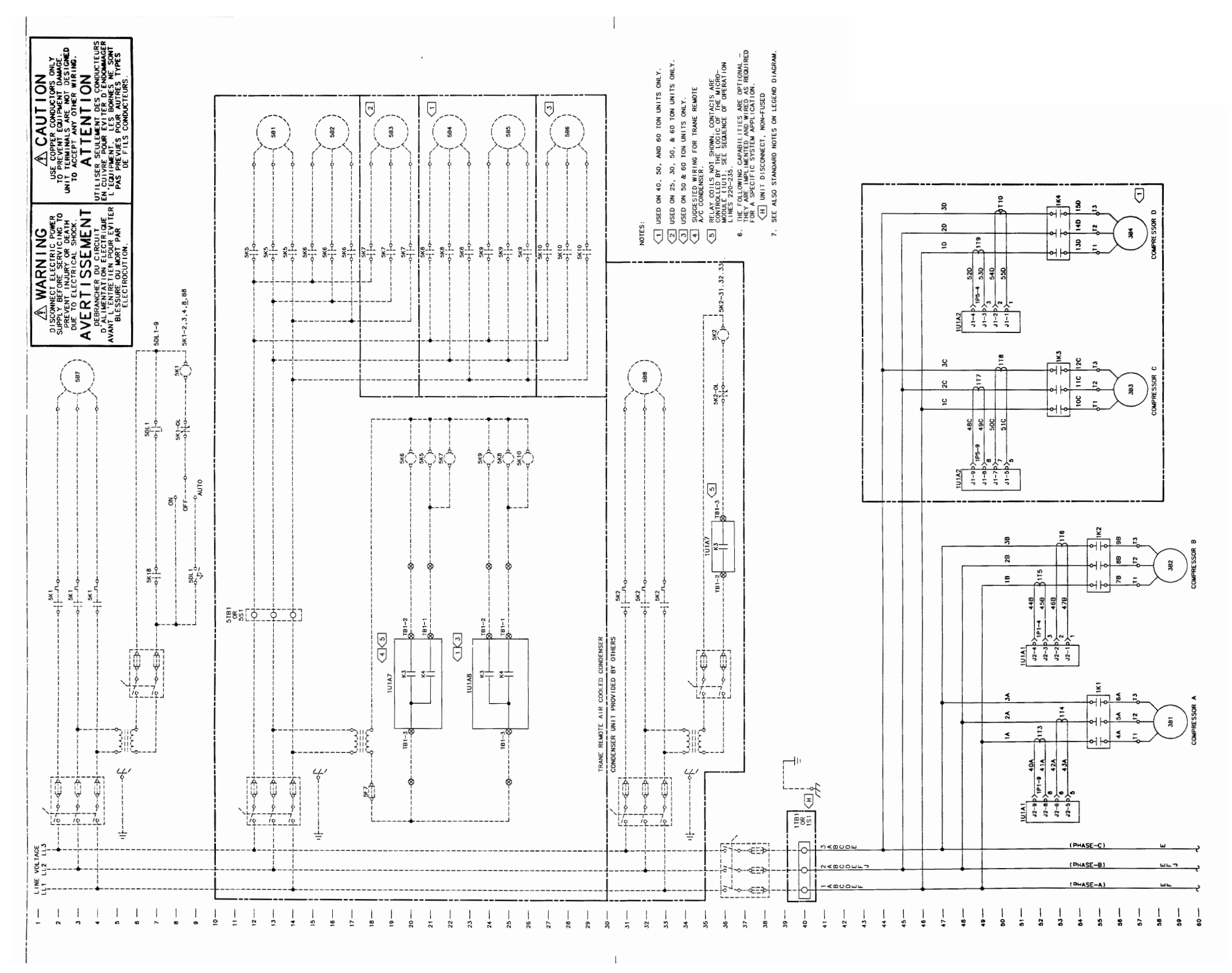

Figure B2. CCAD 20-60 ton sheet 2 of 4, ref. X39551053 rev B

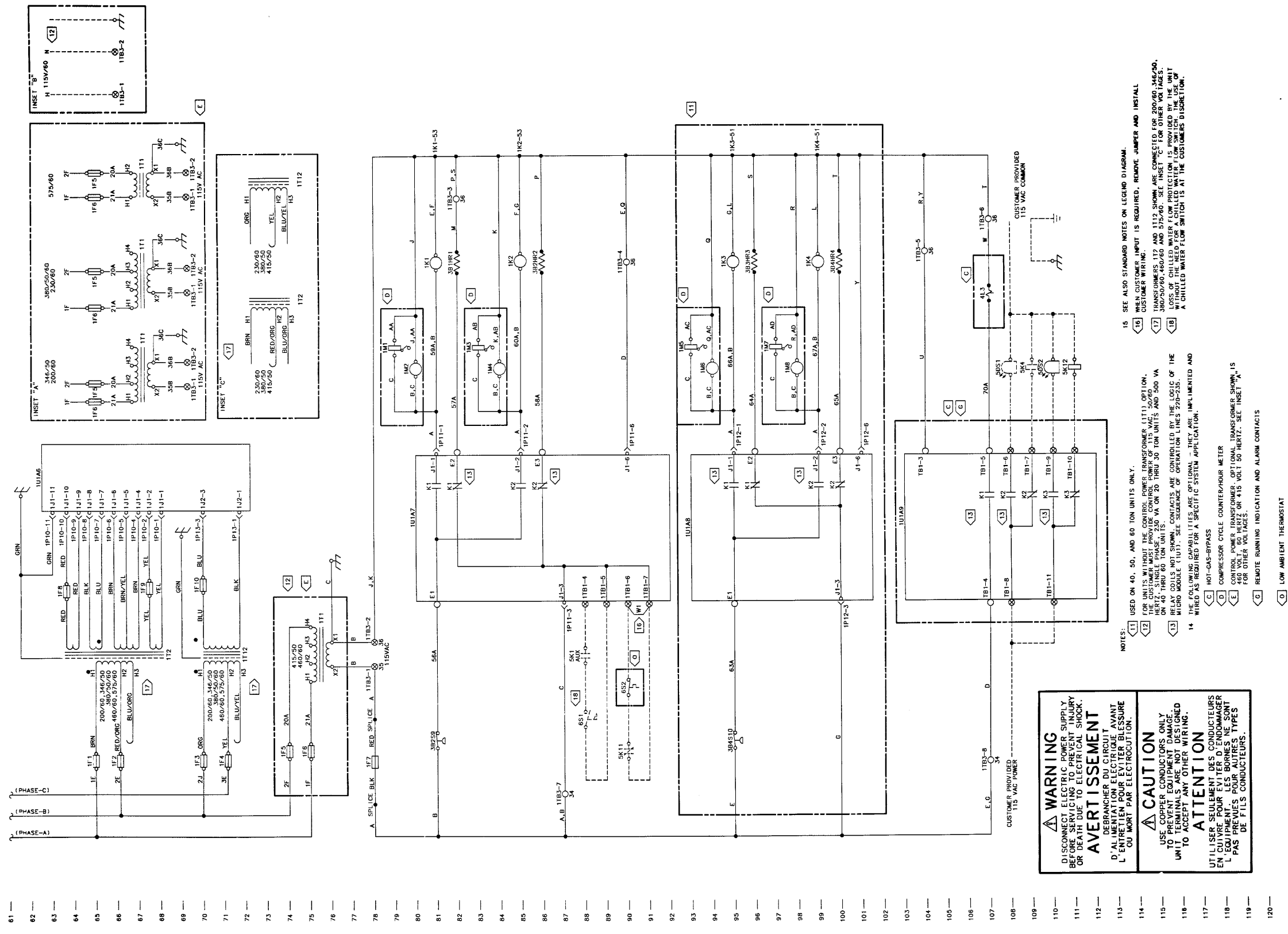

Replacement of MOD00275

¥ QV

0

.

Figure B3. CGWD and CCAD 20-60 ton sheet 3 of 4, ref. X39551054 rev C

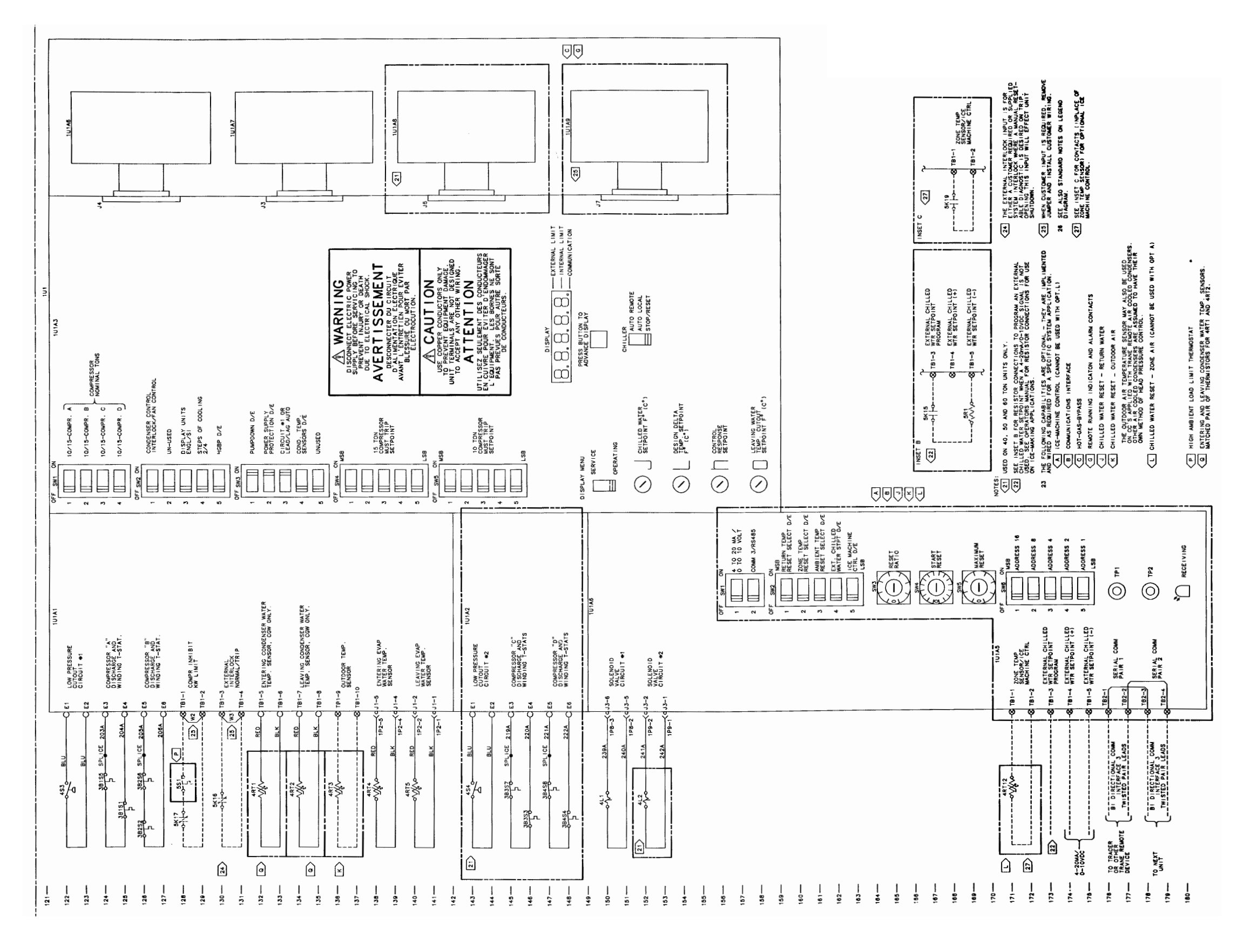

#### PART-SVN107A-EN

49

Figure B4. CGWD and CCAD 20-60 ton sheet 4 of 4, ref. X39551055 rev A

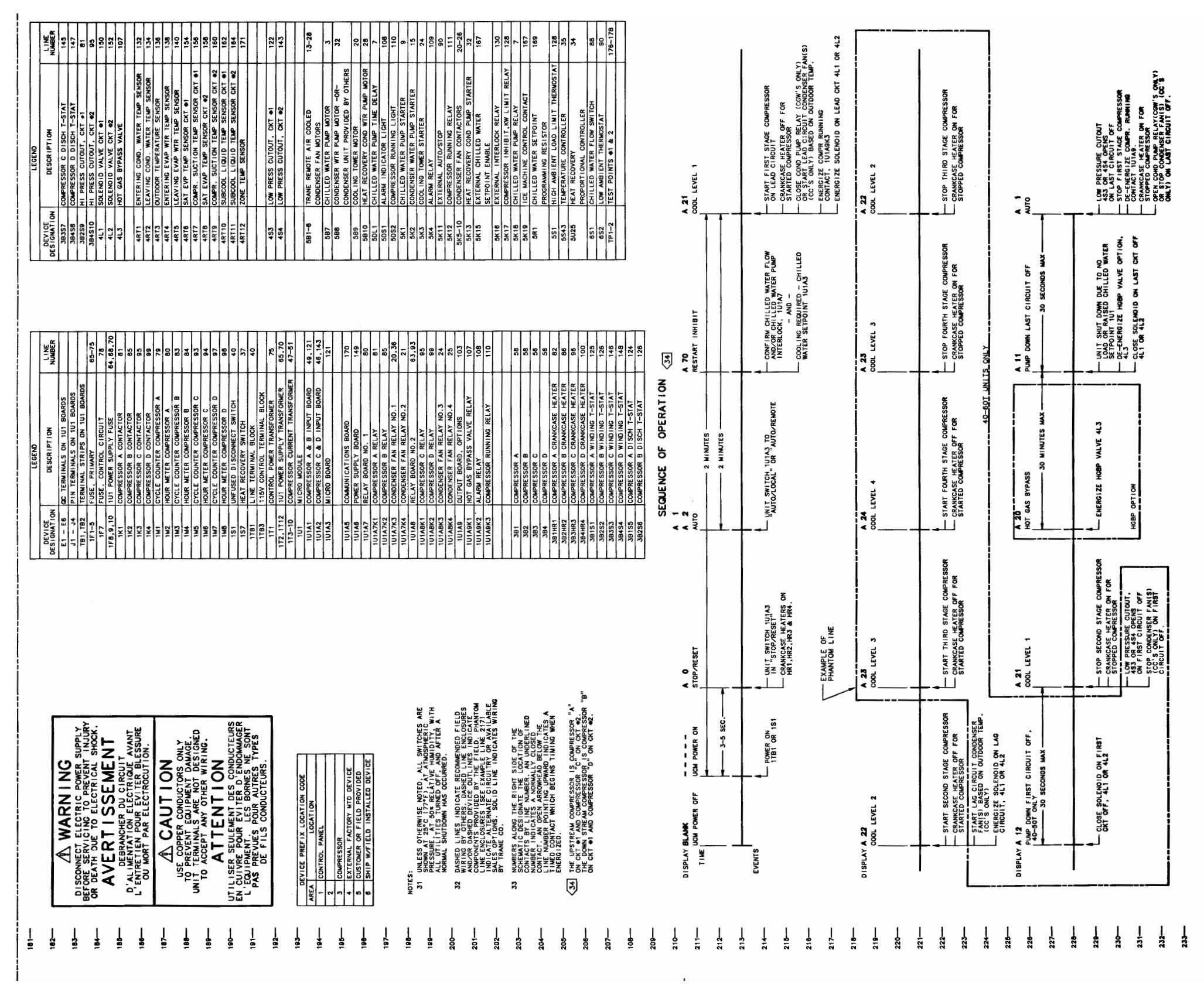

Replacement of MOD00275

| ļ |                  |           |                |                | COMPRESSOR  | A, B, C, & D SEG    | NENCING - VS - L | INIT TYPE              |                  |                          |
|---|------------------|-----------|----------------|----------------|-------------|---------------------|------------------|------------------------|------------------|--------------------------|
| ļ | COOL ING         | DISPLAY   | W/0            | -30T<br>HGBP   | 20-<br>W/+  | 30T<br>4 <b>GBP</b> | W LE             | +60T<br>HGBP<br>AD LAG | 40-<br>W/ CIRCUI | 60T<br>HGBP<br>T #1 LEAD |
| 1 |                  |           | NORMAL         | • • ALTERNATE  | NORMAL      | • • AL TERNATE      | NORMAL           | ++ALTERNATE            | NORMAL           | ++AL TERNATE             |
|   | COOLING LEVEL 1  | 1 A 21    | <              |                | <           | æ                   | A OR C           | -                      | <                | U                        |
| ļ | COOLING LEVEL 2  | R A 22    | AB             | -              | AB          | -                   | AC               | CD OR AB               | AC               | AB OR CD                 |
| ļ | COOLING LEVEL 3  | 5 A 23    | '              | -              | -           | -                   | ABC OR ACD       | -                      | ABC              | ACD                      |
|   | COOLING LEVEL 4  | A 24      | 1              | 1              | 1           | -                   | ABCD             | -                      | ABCD             | -                        |
| Ĭ | COOLING LEVEL 3  | 5 A 23    | 1              | -              | 1           | 1                   | ACD OR ABC       | -                      | ABC              | ACD                      |
|   | COOLING LEVEL 2  | 7 A 22    | AB             |                | AB          | 1                   | ŶĊ               | CD OR AB               | AC               | AB OR CD                 |
| ļ | COOLING LEVEL 1  | 1 A 21    | 8              | -              | V           | '                   | C OR A           | -                      | ×                | υ                        |
|   | HCBP             | A 20      | 1              | 1              | <           | 1                   | •                | 1                      | <                | I                        |
| Ţ | ** ONE COMPRESSC | DR IS EI. | THER IN ANT I- | RECYCLE OR LOC | KED OUT AND | AN ALTERNATE C      | DMPRESSOR WAS CH | OSEN.                  |                  |                          |

ONE COMPRESSOR IS EITHER IN ANTI-RECYCLE OR LOCKED OUT AND AN ALTEF EACH COMPRESSOR HAS A 5 MINUTE START-TO-START ANTI-RECYCLE TIMER.

## Appendix C. CGAD and CGAE new wiring diagrams

Figure C1. CGAD and CGAE sheet 1 of 4, power section, ref. 50689859 rev B

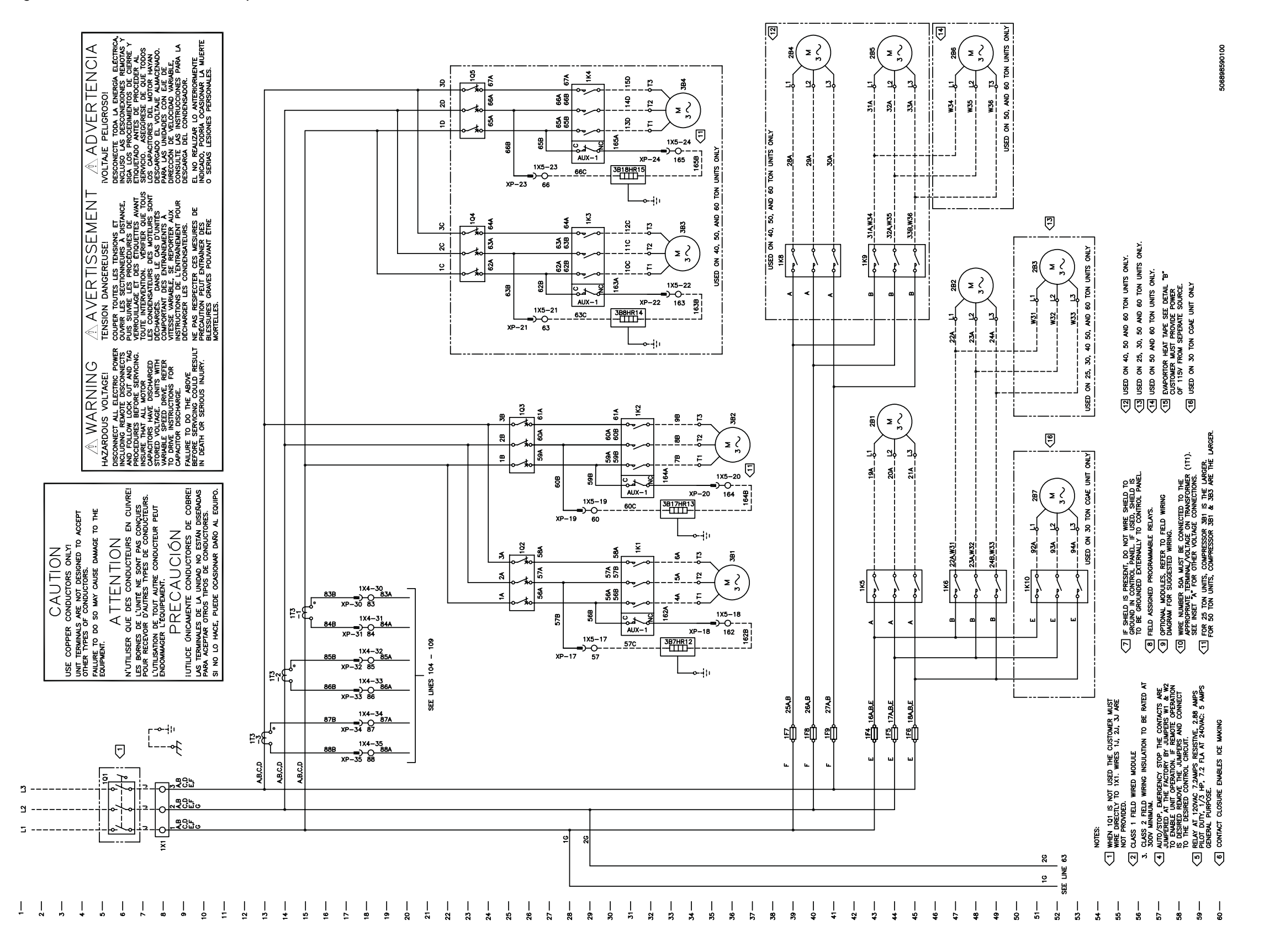

PART-SVN107A-EN

Replacement of MOD00275 Control

Figure C2. CGAD and CGAE sheet 2 of 4, controls section, ref. 50689860 rev B

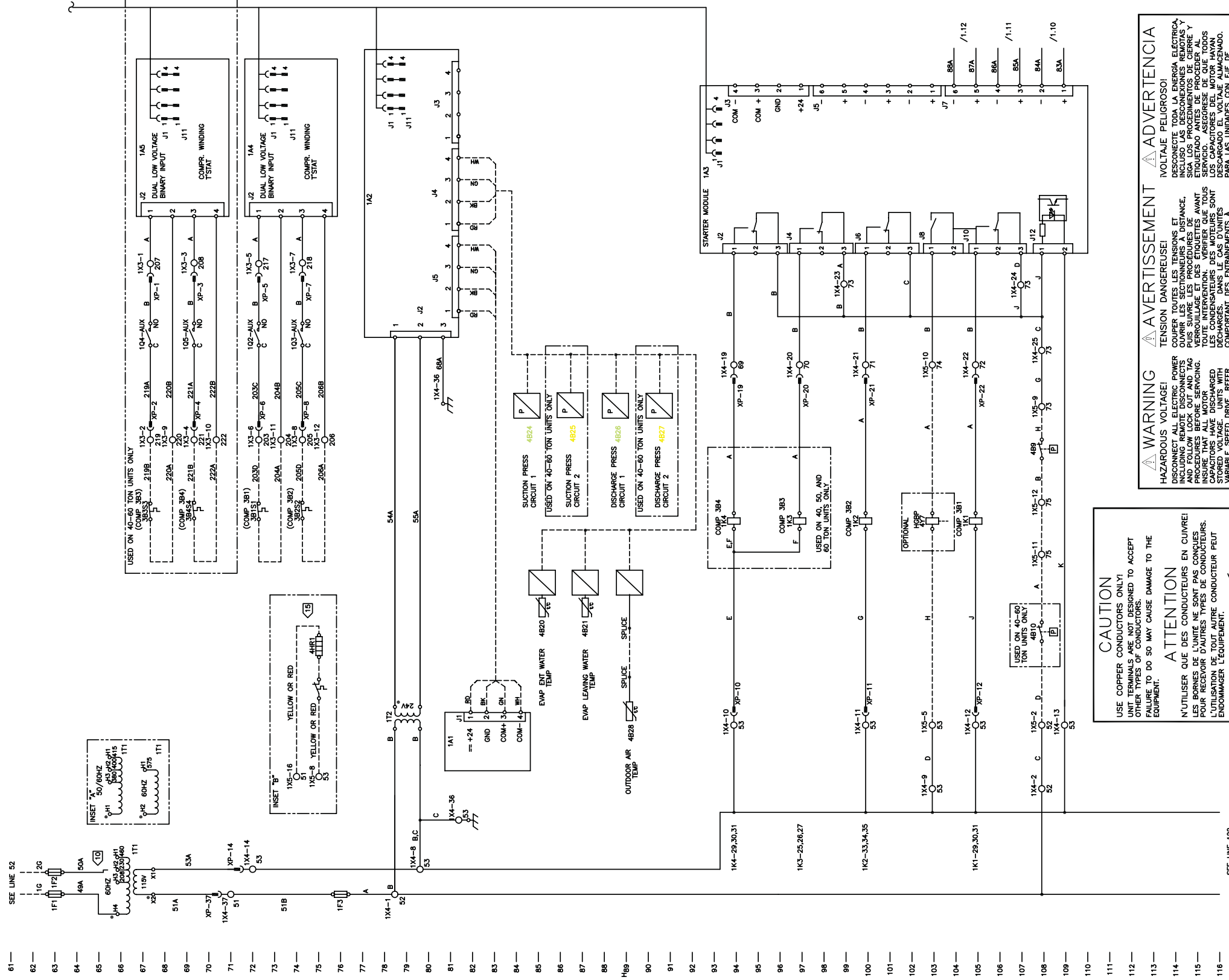

|                                                                                                    | 1            |
|----------------------------------------------------------------------------------------------------|--------------|
| DESORFANDO EL VOLTRE LAMACENDO.<br>PARA. LAS UNIDADES CON ELE DE<br>DIRECCIÓN DE VELOCIDAN DARABLE.<br>CONSULTE LAS INTRUCCIONES PARA LA<br>DESSORFA DEL CONDENSADOR.<br>EL NO FRAJZAR LO ANTEROMENTE<br>INDIGADO, PODIAN OCASIONAR LE.<br>NUEVEN                                                                                                    | 506898600100 |
| DECHARCIES DANS IE CAS D'UNITES<br>COMPORTANT DES ENTRANKEMENTS À<br>COMPORTANT DES ENTRANKEMENTS À<br>NETTESE VARABLE. SE REPORTER AX<br>INSTRUCTIONS DE L'ENTRANKEMENT POUR<br>DECHARCER LES CONDENTEURS.<br>PRÉCURION PEUT ENTRANKEN DES<br>PRÉCURION PEUT ENTRANKEN DES<br>PRÉCURION PEUT ENTRANKEN DES<br>DUESSURES GAVIES POUVANT ETRE<br>MORTELLES. |              |
| NORED VOLTAGE TUNIS WITH<br>VARABLE SPEED DAVG. REFER<br>TO DAVE INSTUTIONS FOR<br>CAPACITOR DISCHARGE.<br>FALUNE TO DO THE ADOVE<br>FALUNE TO DO THE ADOVE<br>BEFORE SERVICING COULD RESULT<br>IN DEATH OR SERVICE NUURY.                                                                                                    |              |
| Encommark tequipement. Considering the production for the term $PRECAUCIÓN$ initiales consuctores de cobret iumales terma mers de consuctores de cobreto en para meterar otros per consuctores as in lo hace. Puede consignant dans date equipo.                                                                                                    |              |
| SEE LINE 122                                                                                                    |              |
| 116 –<br>117 – 118 – 119 – 119 – 119 – 119 – 119 – 119 – 119 – 119 – 119 – 119 – 119 – 119 – 119 – 119 – 119 – 119 – 11                                                                                                    |              |

Figure C3. CGAD and CGAE sheet 3 of 4, controls section, ref. 50689861 rev B

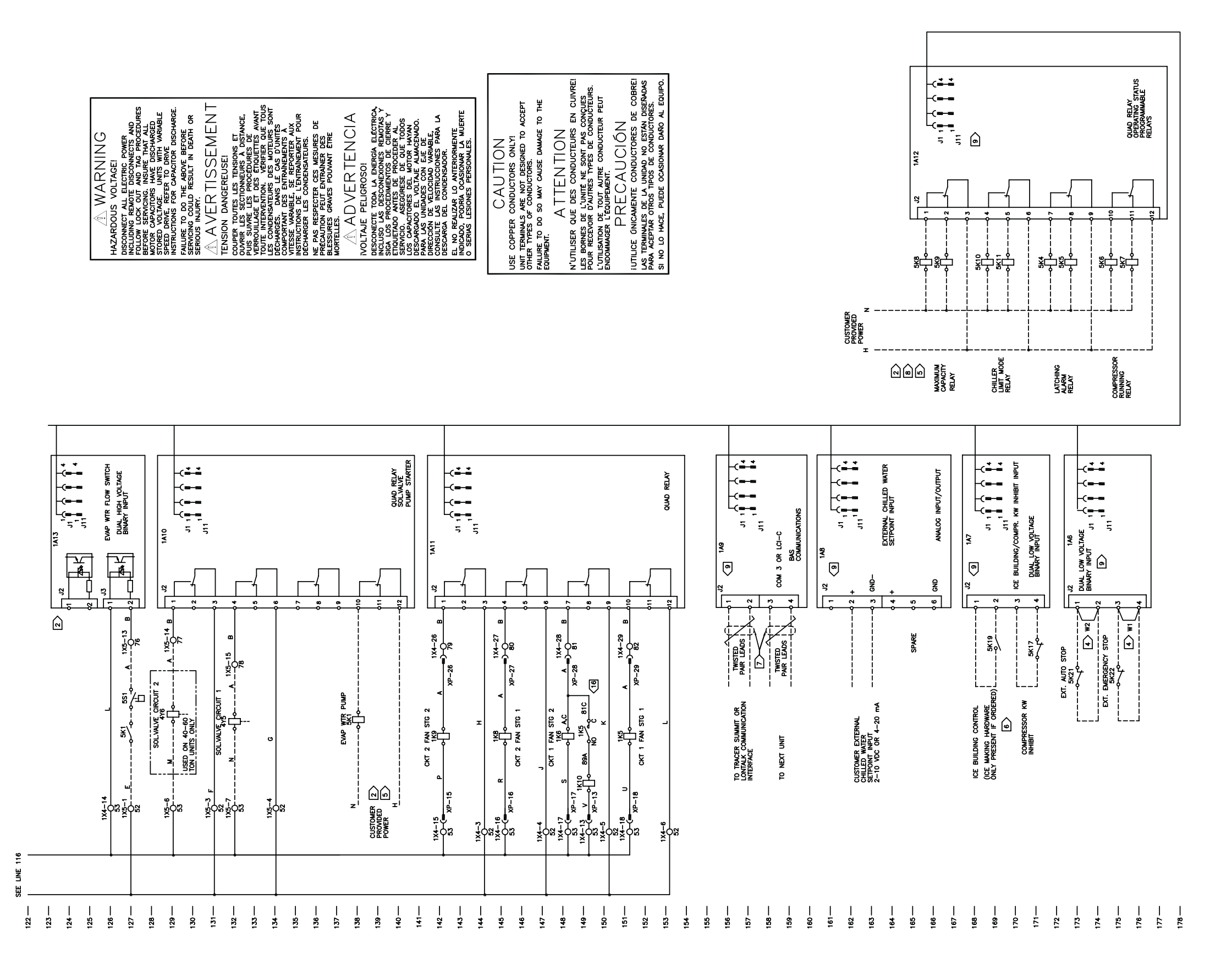

Figure C4. CGAD and CGAE sheet 4 of 4, legend, ref. 50689862 rev A

CAUTION USE COPPER CONDUCTORS ONLY! UNIT TERMINALS ARE NOT DESIGNED TO ACCEPT OTHER TYPES OF CONDUCTORS. FAILURE TO DO SO MAY CAUSE DAMAGE TO THE EQUIPMENT. ATTENTION N'UTILISER QUE DES CONDUCTEURS EN CUIVRE! LES BORNES DE L'UNITÉ NE SONT PAS CONÇUES POUR RECEVOIR D'AUTRES TYPES DE CONDUCTEURS. L'UTILISATION DE TOUT AUTRE CONDUCTEUR PEUT ENDOMMAGER L'ÉQUIPEMENT. PRECAUCIÓN IUTILICE ÚNICAMENTE CONDUCTORES DE COBRE! LAS TERMINALES DE LA UNIDAD NO ESTÁN DISEÑADAS PARA ACEPTAR OTROS TIPOS DE CONDUCTORES.

SI NO LO HACE, PUEDE OCASIONAR DAÑO AL EQUIPO.

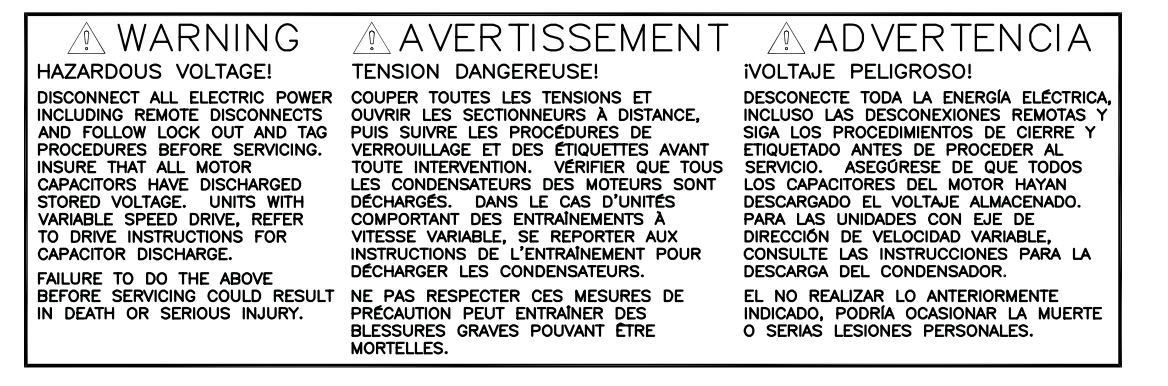

| LINE #      | ITEM               | DESCRIPTION                                                                |
|-------------|--------------------|----------------------------------------------------------------------------|
| 81          | 1A1                | DYNA VIEW DISPLAY AND INTERFACE                                            |
| 92          | <u>3</u>           | FOWER SUFFLI MODULE<br>STARTER MODULE                                      |
| 72          | 1A4<br>1 45        | WINDING T'STAT INPUT CKT #1                                                |
| 173         | 146<br>1           | WINDING I STALLINFUL UKI #2<br>EXTERNAL AUTO/STOP AND EMERGENCY STOP INPUT |
| 168         | 1A7                | ICE BUILDING/COMPRESSOR KW INHIBIT INPUT                                   |
| 161<br>156  | 1A8<br>149         | EXTERNAL CHILLED WATER SETPOINT INPUT                                      |
| 129         | 1A10               | SOLENOID VALVE COND/EVAP PUMP STARTER                                      |
| 142         | 1A11               | AIR COOLED CONDENSER FAN CONTROL                                           |
| 165         | 1A12<br>1A13       | ALARM/LIMIT AND RUNNING INDICATORS                                         |
| 31          | 1X1                | COMPRESSOR 1A CONTACTOR                                                    |
| 31          | 1K2                | COMPRESSOR 1B CONTACTOR                                                    |
| 25          | <u>1</u><br>1<br>1 | COMPRESSOR 2A CONTACTOR                                                    |
| 43          | 1K5                | FAN CONTACTOR                                                              |
| 47          | 1K6                | FAN CONTACTOR                                                              |
| 39          | 1K8                | FAN CONTACTOR                                                              |
| 41          | 1K9                | FAN CONTACTOR                                                              |
| 51          | 1K10               | FAN CONTACTOR                                                              |
| ۲.<br>۲     | 111                |                                                                            |
| 6/          | 112                | 24V TRANSFORMER                                                            |
| 21-24       | 113-1,2,3          | CURRENT TRANSFORMERS                                                       |
| 80          | 1X1                | MAIN TERMINAL BLOCK                                                        |
|             | 1X3                | TERMINAL STRIP                                                             |
| ç           | 1X4                |                                                                            |
| 25 29 33    | 101-5              | MAIN DISCUNNECT SWITCH<br>COMPRESSOR OVERLOAD PROTECTORS                   |
| ±0,±0,00    | 1F1-2              | 111 PRIMARY FUSES                                                          |
| 11          | 1F3                | 111 SECONDARY FUSE                                                         |
| 43,44,45    | 1F4,5,6            | FAN FUSES                                                                  |
| 37,38,39    | 1F7,8,9            | FAN FUSES                                                                  |
|             |                    |                                                                            |
| 44          | 2B1                | FAN MOTOR                                                                  |
| 4<br>2<br>2 | 202                |                                                                            |
| 38          | 284                | FAN MOTOR                                                                  |
| 42          | 285                | FAN MOTOR                                                                  |
| 46          | 286                | FAN MOTOR                                                                  |
|             |                    |                                                                            |
| 30          | 381                | COMPRESSOR 1A                                                              |
| 34          | 382                | COMPRESSOR 1B                                                              |
| 30          | 383<br>384         | COMPRESSOR 2A                                                              |
| 22          | 3B1S1              | COMPRESSOR 1A WINDING T'STAT                                               |
| 75          | 382S2              | COMPRESSOR 1B WINDING T'STAT                                               |
| 67          | 383S3              | COMPRESSOR 2A WINDING T'STAT                                               |
| 69          | <b>3B4S4</b>       | COMPRESSOR 2B WINDING T'STAT                                               |
| 801         | 489                | HI DBFSS CITTOLIT CKT #1                                                   |
| 801         | 4R10               | HI PRESS CUIVULT OKT #1                                                    |
| 85          | 4820               | EVAPORATOR ENTERING WATER TEMP. SENSOR                                     |
| 87          | 4821               | EVAPORATOR LEAVING WATER TEMP. SENSOR                                      |
| 85          | 4824               | SUCTION PRESSURE TRANSDUCER CIRCUIT 1                                      |
| 87          | 4B25               | SUCTION PRESSURE TRANSDUCER CIRCUIT 2                                      |
| 88          | 4826               | DISCHARGE PRESSURE SENSOR CIRCUIT 1                                        |
| 6           | 4827               | DISCHARGE PRESSURE SENSOR CIRCUIT 2                                        |
| 137         | 4828<br>4Y5        | UUI UUUK AIK IEMP SENSUK<br>Soifnoin valve circiit 1                       |
| 129         | 476                | SOLENOID VALVE CIRCUIT 2                                                   |
| 103         | 417                | HOT GAS BYPASS VALVE                                                       |
|             |                    |                                                                            |
| 138         | 5K1                | EVAP WTR PUMP STARTER                                                      |
| 166-175     | 5K4-11             | UNIT STATUS RELAYS                                                         |
| 1/1         | 11/12              | LICE DI III DIVICI CONTROL                                                 |
| 173         | 5K21               |                                                                            |
| 175         | 5K22               | EXT EMERGENCY STOP                                                         |
| 127         | 5S1-2              | EVAP WTR FLOW SWITCH                                                       |
|             |                    |                                                                            |
|             |                    |                                                                            |
|             |                    |                                                                            |
|             |                    |                                                                            |
|             |                    |                                                                            |
|             |                    |                                                                            |
|             |                    |                                                                            |
|             |                    |                                                                            |
|             |                    |                                                                            |
|             |                    |                                                                            |
|             |                    |                                                                            |
|             |                    |                                                                            |
|             |                    |                                                                            |
|             |                    |                                                                            |

| I   | I   |     | I   | I   | I   | Ι   | Ι   | I   | Ι   | Ι   | Ι   | I   |     | Ι   | Ι   |     | I   | Ι   | Ι   | Ι   | I   | I   | I   | I   | I   | Ι   | I   | I   | I   | I   | I   | Ι   | Ι   | Ι   | Ι   | Ι   | Ι   | Ι   |
|-----|-----|-----|-----|-----|-----|-----|-----|-----|-----|-----|-----|-----|-----|-----|-----|-----|-----|-----|-----|-----|-----|-----|-----|-----|-----|-----|-----|-----|-----|-----|-----|-----|-----|-----|-----|-----|-----|-----|
| 189 | 190 | 191 | 192 | 193 | 194 | 195 | 196 | 197 | 198 | 199 | 200 | 201 | 202 | 203 | 204 | 205 | 206 | 207 | 208 | 209 | 210 | 211 | 212 | 213 | 214 | 215 | 216 | 217 | 218 | 219 | 220 | 221 | 222 | 223 | 224 | 225 | 226 | 227 |

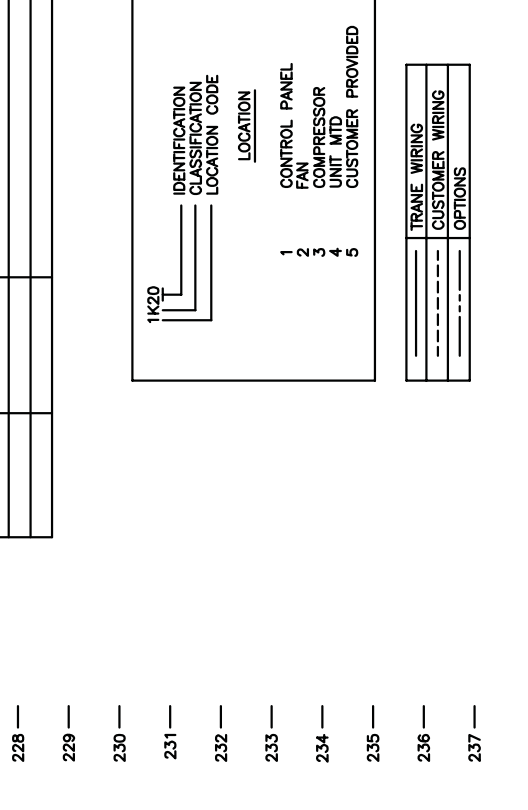

| CODE  | BLACK | BROWN | BLUE | GRAY | RED | WHITE | GREEN | ORANGE | YELLOW |
|-------|-------|-------|------|------|-----|-------|-------|--------|--------|
| COLOR | Æ     | BN    | B    | ۶    | å   | WH    | NG    | 00     | ۲E     |

8 6201

## Appendix D. CGW and CCA new wiring diagrams

Figure D1. CGW and CCA schematic wiring, ref. 50689869 rev A

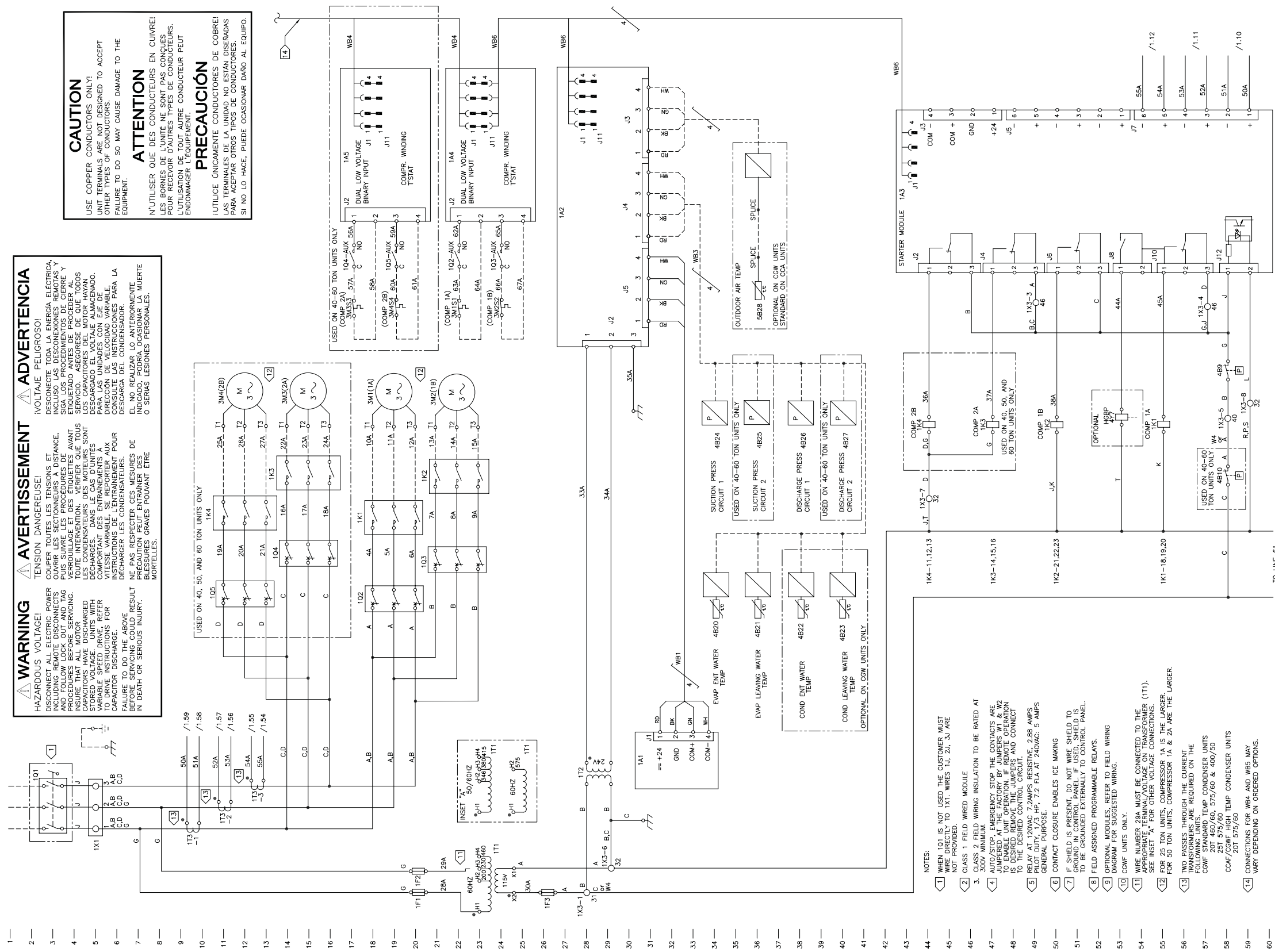

5

Figure D2. CGW and CCA schematic wiring, ref. 50689870 rev A

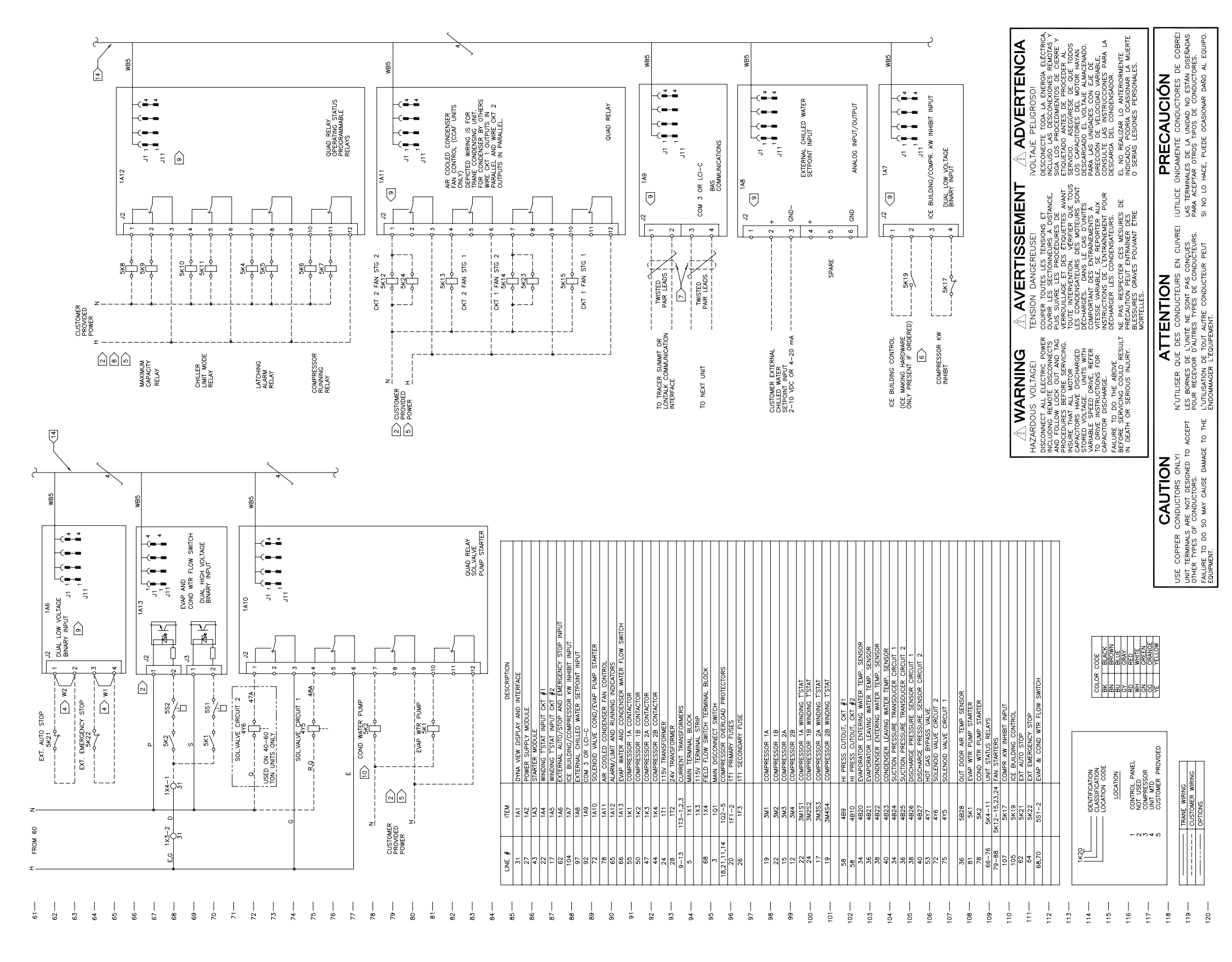

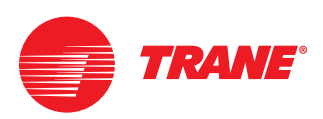

This page is blank.

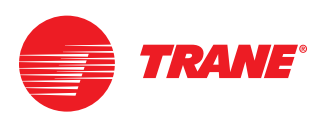

This page is blank.

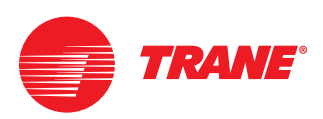

This page is blank.

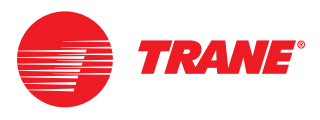

 Literature Order Number
 PART-SVN107A-EN

 Date
 April 2008

 Supersedes
 New

#### www.trane.com

For more information, contact your local Trane office or e-mail us at comfort@trane.com

Trane has a policy of continuous product data and product improvement and reserves the right to change design and specifications without notice. Only qualified technicians should perform the installation and servicing of equipment referred to in this bulletin.